## INSTALACIÓN Y CONFIGURACIÓN DE ZENTYAL SERVER, PARA LA IMPLEMENTACIÓN DE SERVICIOS DE RED DHCP SERVER, DNS SERVER, CONTROLADOR DE DOMINIO, PROXY NO TRANSPARENTE, CORTAFUEGOS, FILE SERVER, PRINT SERVER Y VPN.

Integrante 1: Arnol Didier Ariza e-mail: adariza@unadvirtual.edu.co Integrante 2: Sonia Patricia Espitia Pineda e-mail: spespitiap@unadvirtual.edu.com Integrante 3: Luis Iván Zapata Parada e-mail: luisivanzapatap@gmail.com Integrante 4: Nidia Mayerly Varela e-mail: nmvarelat@unadvirtual.edu.co Integrante 5: July Maribel Rodríguez Martínez e-mail: ymrodriguezmar@unadvirtual.edu.co

**RESUMEN:** Mediante este artículo se busca evidenciar la instalación, configuración y puesta en marcha con GNU/Linux Zentyal Server conforme a las exigencias en los servicios de red en la Infraestructura IT para el proceso integral de migración y capacitación de la infraestructura tecnológica en la empresa Internacional Proveedores de Servicios de Internet ISP. Demuestra la implementación y ejecución detallada de los servicios de gestión de red DHCP Server, DNS Server, Controlador de Dominio, Proxy no transparente, Cortafuegos, File Server, Print Server y VPN.

**PALABRAS CLAVE**: Cortafuegos, proxy no transparente, DHCP, File Server, Print Server y Zentyal Server.

## 1. INTRODUCCIÓN

Por medio de este trabajo se busca que cada estudiante tenga la orientación pertinente sobre la administración y control de una distribución GNU/Linux basada en Ubuntu, pero enfocada a la implementación de servicios de infraestructura IT de mayor nivel para Intranet y Extranet en instituciones complejas.

## 2. INSTALACIÓN DE ZENTYAL

## 2.1. REQUISITOS

8 gb de disco duro, 2 gb de RAM, configurar dos tarjetas de red para la implementación de una red interna y otra externa.

## 2.2. PROCESO DE INSTALACIÓN

Iniciamos la máquina y elegimos el idioma español.

| Nuevo grupo       | ityal Server [Corriendo] - C<br>Máquina Ver Entra | racle VM VirtualBox<br>da Dispositivos Avuda |                     | - U        |
|-------------------|---------------------------------------------------|----------------------------------------------|---------------------|------------|
| Nuevo grupo 2     |                                                   |                                              |                     |            |
| Endian            |                                                   | Lar                                          | nguage              | -          |
| 💆 🔘 Apagada       | Amharic                                           | Français                                     | Македонски          | Tamil      |
|                   | Arabic                                            | Gaeilge                                      | Malayalam           | ජිවාහා     |
| Debian<br>Apagada | Asturianu                                         | Galego                                       | Marathi             | Thai       |
|                   | Беларуская                                        | Gujarati                                     | Burmese             | Tagalog    |
| Tentual Common    | Български                                         | עברית                                        | Nepali              | Türkçe     |
|                   | Bengali                                           | Hindi                                        | Nederlands          | Uyghur     |
|                   | Tibetan                                           | Hrvatski                                     | Norsk bokmål        | Українська |
|                   | Bosanski                                          | Magyar                                       | Norsk nynorsk       | Tiếng Việt |
|                   | Català                                            | Bahasa Indonesia                             | Punjabi (Gurmukhi)  | 中文(简体)     |
|                   | Čeština                                           | İslenska                                     | Polski              | 中文(繁體)     |
|                   | Dansk                                             | Italiano                                     | Português do Brasil |            |
|                   | Deutsch                                           | 日本語                                          | Português           |            |
|                   | Dzongkha                                          | ქართული                                      | Română              |            |
|                   | Ελληνικά                                          | Қазақ                                        | Русский             |            |
|                   | English                                           | Khmer                                        | Samegillii          |            |
|                   | Esperanto                                         | ಕನ ನಡ                                        | ස •හල<br>           |            |
|                   | Espanol                                           | 안국어                                          | Siovencina          |            |
|                   | Eesti                                             | Kurdi                                        | Slovenscina         |            |
|                   | Euskara                                           | Lao                                          | Shqip               |            |
|                   | ی ہر اف                                           | Lietuviskai                                  | Српски              |            |
|                   | Suomi                                             | Latviski                                     | Svenska             |            |

Imagen 1. Selección de idioma

Elegimos la primera opción (borrar todo el disco)

| Herramientas                 | 🤤 🤤 🔶 🌩 -                                                                                                    |               |           |       |
|------------------------------|----------------------------------------------------------------------------------------------------|---------------|-----------|-------|
| <b>N H H H H H H H H H H</b> | 2 Zentyal Server [Corriendo] - Oracle VM VirtualBox                                                                                                    | -             |           | ×     |
| > nuevo grupo                | Archivo Máquina Ver Entrada Dispositivos Ayuda                                                                                                    |               |           |       |
| > Nuevo grupo 2              |                                                                                                    |               |           |       |
| Endian 🕘 Magada              |                                                                                                    |               |           |       |
| Debian<br>() Apagada         |                                                                                                    |               |           |       |
| Corriendo                    |                                                                                                    |               |           |       |
|                              |                                                                                                    |               |           |       |
|                              | Instalan Zahtual 4.2. development (hernanitada al                                                                                                    | diàco)        |           |       |
|                              | Instalan zentgal 6.2-development (oonnam touoreit.<br>Iñssabañ Zentyal 6.2-development (excertsped                                                                                                    | 11500)<br>10) |           |       |
|                              | CompClobalc disfectorsderfædtølisco                                                                                                    |               |           |       |
|                              | Compi <b>rek</b> amm <del>ba</del> novegooria                                                                                                    |               |           |       |
|                              | Arran <b>Bao</b> rt dessite telepsiteire readailesto duro                                                                                                    |               |           |       |
|                              | in et mapado der racion subseiter sing subseitier du                                                                                                    |               |           |       |
|                              |                                                                                                    |               |           |       |
|                              | F1 Auuda F2 Idioma F3 Teclado F4 Modos F5 Accesibilidad                                                                                                    | F6 Otras or   |           | 2     |
|                              | The second relation of the second of the second second sec | 0 0 0 0 0 0   | Jezoffe a |       |
|                              |                                                                                                    | - M (2) • C   | TRL DERE  | СНА . |

## Imagen 2. Menú de instalación Zentyal.

## Seleccionamos nuestra ubicación

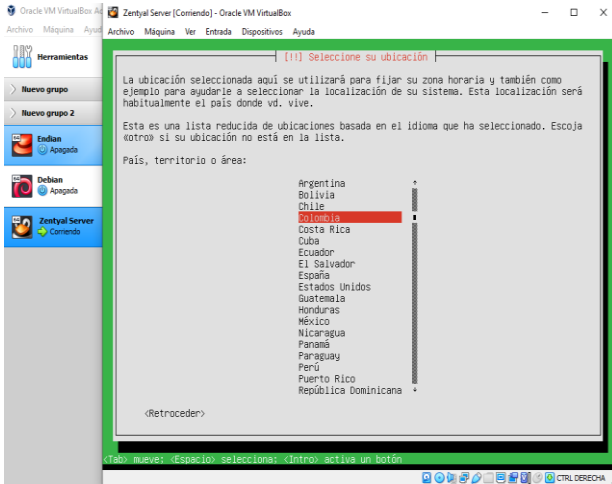

Imagen 3. selección de ubicación

#### Elegimos el idioma del teclado

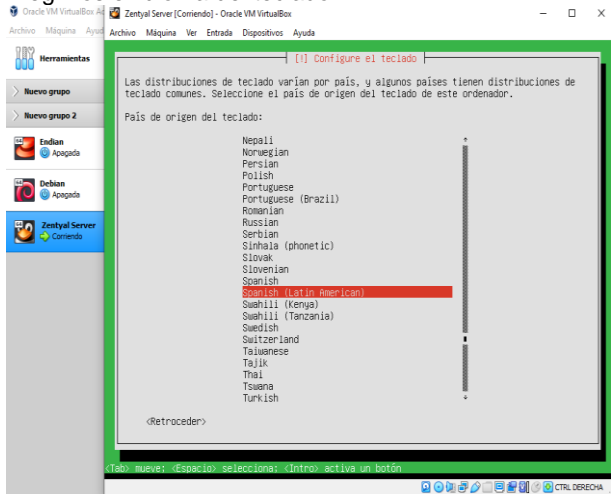

Imagen 4. Selección idioma del teclado.

# Seleccionamos la distribución del teclado

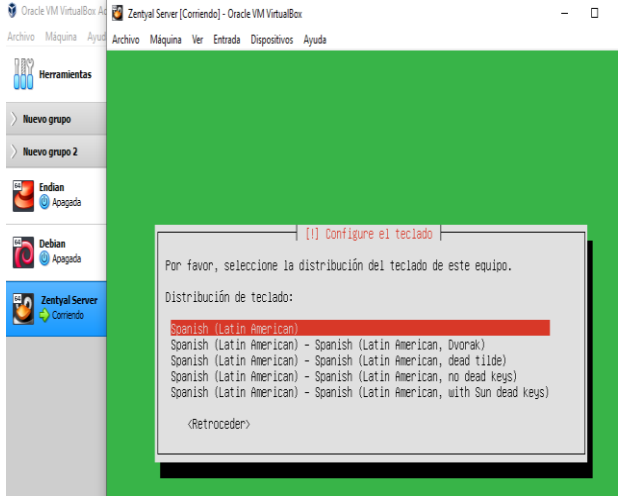

Imagen 5, selección distribución del teclado.

# Se elige un nombre para la máquina

| 🗿 Oracle VM VirtualBox Ad | 🖉 Zentyal Server [Corriendo] - Oracle VM VirtualBox –                                                                                                    | > |
|---------------------------|----------------------------------------------------------------------------------------------------|---|
| Archivo Máquina Ayud      | Archivo Máquina Ver Entrada Dispositivos Ayuda                                                                                                    |   |
| Herramientas              |                                                                                                    |   |
| 📏 Nuevo grupo             |                                                                                                    |   |
| 📏 Nuevo grupo 2           |                                                                                                    |   |
| Endian 🔮 🔮 Apagada        |                                                                                                    |   |
| Debian                    | [1] Configurar la red                                                                                                    | 1 |
| Corriendo                 | Pur tavur, introducca el numer de la maquina.<br>El nombre de máguina es una sola palabra que identifica el sistema en la red. Consulte al<br>administrator de red si no sabe qué nombre debería tener. Si está configurando una red<br>doméstica puede inventarse este nombre. |   |
|                           | Nombre de la máquina:                                                                                                    |   |
|                           | soniaespitia                                                                                                    |   |
|                           | (Retraceder)                                                                                                    |   |
|                           |                                                                                                    | 1 |

Imagen 6. Asignación nombre de la máquina

#### Se le asigna una contraseña a la máquina <sup>©</sup> Oracle W. WintalBox A 20 Contrado - Oracle W. WintalBox

|           |                          |      | M 201   | iyai server [c     | omen          | 10] - 0180   |              | in the second second second second second second second second second second second second second second second |             |
|-----------|--------------------------|------|---------|--------------------|---------------|--------------|--------------|----------------------------------------------------------------------------------------------------|-------------|
| Archivo I | Máquina                  | Ayud | Archivo | Máquina            | Ver           | Entrada      | Dispositivos | Ayuda                                                                                                    |             |
| He        | erramienta               | s    |         |                    |               |              |              |                                                                                                    |             |
| ) Nuevo   | grupo                    |      |         |                    |               |              |              |                                                                                                    |             |
| ) Nuevo   | grupo 2                  |      |         |                    |               |              |              |                                                                                                    |             |
| 60 En     | dian<br>Apagada          |      |         |                    |               |              |              |                                                                                                    |             |
| 10 De     | ebian<br>Apagada         |      | Ur      | ia buena           | contr         | raseña       | debe conte   | Configurar usuarios y contraseñas<br>ener una mezcla de letras, números y signos de                             | puntuación, |
| 🔯 🏅       | entyal Serv<br>Corriendo | /er  | EI      | lija una           | contr         | raseña       | para el nu   | uevo usuario∶                                                                                                   |             |
|           |                          |      |         | 3 Show P<br>(Retro | assw<br>ceder | ord in<br>r> | Clear        | ¢                                                                                                    | ntinuar>    |

п

Imagen 7. Asignación contraseña

## Damos clic en sí para confirmar la zona horaria.

| ·                        | M Teni  | for server [e        | onicitatoj e                                                                                                    | facte this filteau                                 |                                                                                                    |
|--------------------------|---------|----------------------|----------------------------------------------------------------------------------------------------|----------------------------------------------------|----------------------------------------------------------------------------------------------------|
| Archivo Máquina Ayud     | Archivo | Máquina              | Ver Entra                                                                                                    | da Dispositivos                                    | Ayuda                                                                                                    |
| Herramientas             |         |                      |                                                                                                    |                                                    |                                                                                                    |
| ight angle Nuevo grupo   |         |                      |                                                                                                    |                                                    |                                                                                                    |
| ight angle Nuevo grupo 2 |         |                      |                                                                                                    |                                                    |                                                                                                    |
| Endian                   |         |                      |                                                                                                    |                                                    |                                                                                                    |
| Debian                   |         |                      |                                                                                                    |                                                    | [] Configurar el reloj                                                                                                    |
| Zentyal Server           |         | Base<br>If t<br>Is t | d on your<br>his is no<br>his time<br><retroceo< th=""><th>r present ph<br/>it correct,<br/>zone correc<br/>ler≻</th><th>ysical location, your time zone is America/Bogota.<br/>you may select from a full list of time zones instead.<br/>t?<br/>(No)</th></retroceo<> | r present ph<br>it correct,<br>zone correc<br>ler≻ | ysical location, your time zone is America/Bogota.<br>you may select from a full list of time zones instead.<br>t?<br>(No) |
|                          |         |                      |                                                                                                    |                                                    |                                                                                                    |

Imagen 8. Confirmación zona horaria.

#### Se descargan algunos programas.

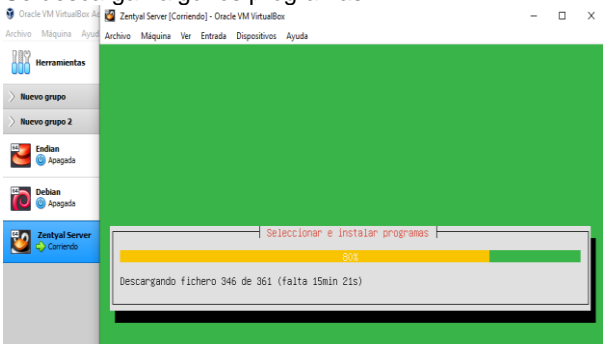

Imagen 9. Descargue de programas.

#### Se completa la instalación, continuamos.

| Oracle VM VirtualBox Ad | 💆 Ze    | ntyal Server [(                                                                                                    | Corrien                         | do] - Orac                            | le VM VirtualBo                       | x – 🗆                                                                                                    | Х |
|-------------------------|---------|----------------------------------------------------------------------------------------------------|---------------------------------|---------------------------------------|---------------------------------------|----------------------------------------------------------------------------------------------------|---|
| Archivo Máquina Ayud    | Archive | Máquina                                                                                                    | Ver                             | Entrada                               | Dispositivos                          | Ayuda                                                                                                    |   |
| Herramientas            |         |                                                                                                    |                                 |                                       |                                       |                                                                                                    |   |
| > Nuevo grupo           |         |                                                                                                    |                                 |                                       |                                       |                                                                                                    |   |
| > Nuevo grupo 2         |         |                                                                                                    |                                 |                                       |                                       |                                                                                                    |   |
| Endian<br>O Apagada     |         |                                                                                                    |                                 |                                       |                                       |                                                                                                    |   |
| Debian<br>© Apagada     | ľ       |                                                                                                    |                                 |                                       |                                       | [!!] Terminar la instalación                                                                                                    |   |
| Zentyal Server          | E       | La insta<br>extraer<br>disco er<br><ret< th=""><th>alaci<br/>el d<br/>n lug<br/>troce</th><th>ón se h<br/>isco de<br/>ar de r<br/>der&gt;</th><th>a completa<br/>instalaci<br/>einiciar l</th><th>Instalación completado<br/>de Ahora podrá arracar el nuevo sistema. Acegúrese de<br/>ón (CD-ROM o dispuetes) para que el sistema arranque del<br/>a instalación.</th><th></th></ret<> | alaci<br>el d<br>n lug<br>troce | ón se h<br>isco de<br>ar de r<br>der> | a completa<br>instalaci<br>einiciar l | Instalación completado<br>de Ahora podrá arracar el nuevo sistema. Acegúrese de<br>ón (CD-ROM o dispuetes) para que el sistema arranque del<br>a instalación. |   |
|                         |         | _                                                                                                    |                                 |                                       |                                       |                                                                                                    | ľ |

Imagen 10. Se completa la instalación

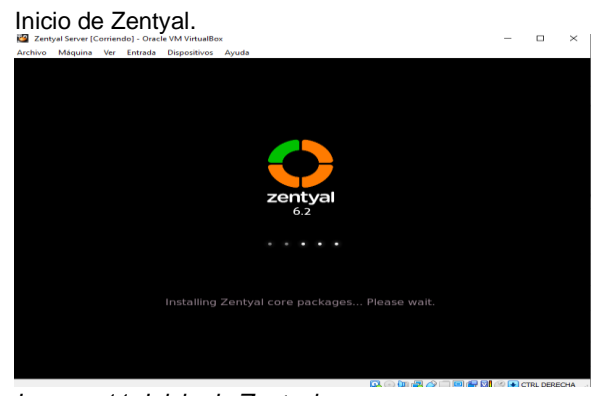

Imagen 11. Inicio de Zentyal.

Iniciamos sesión. hivo Máquina Ver Entr Zentval – Mozilla **O** 2 acy N  $\leftarrow \rightarrow \mathbf{C}$ 08.0 alhost:8443/L ☆  $\bigcirc$ zentyal soniaespitiap .... ENTRAR 💻 🗔 🔿 💻 🖪 🔞 Zentyal — M <mark>Zentyal — Mozilla Firefox</mark> 🖸 💿 🛄 💣 ⊿ 🔲 🖳 🚰 🔯 🚫 🙆 CTRL D

Imagen 12. Inicio de sesión en Zentyal.

Iniciamos la configuración inicial, damos clic en continuar.

| Zentyal Server [Con<br>rchivo Máquina V | iendo] - Oracle VM VirtualBox<br>er Entrada Dispositivos Ayuda              |   | 0    | >    |
|-----------------------------------------|-----------------------------------------------------------------------------|---|------|------|
| 2                                       | Zentyal - Configuración inicial — Mozilla Firefox                           | _ | -    | ø    |
| O Zentyal - Con                         | figuración 🗆 × 🛛 🖬 Firefox Privacy Notice — 🗠 🛛 +                           |   |      |      |
| $\leftarrow \rightarrow \ \mathbf{C}$   | O 🔒 https://localhost:8443/Software/Welcome                                 | ŝ | Ø    | =    |
|                                         | Configuración                                                               |   |      |      |
|                                         | inicial                                                                     |   |      |      |
|                                         | Thank you for choosing Zentyal, only a few steps left to start enjoying it: |   |      |      |
|                                         | e 🗜 🛠 🔳                                                                     |   |      |      |
|                                         | Seleccionar Instalar Configurar Guardar                                     |   |      |      |
|                                         | Continuar                                                                   |   |      |      |
|                                         | 🔮 Zentyal - Configuración                                                   |   | 20:3 | 7    |
|                                         | D C M A C D                                                                 |   |      | DECH |

Imagen 12. Configuración inicial

Seleccionamos los paquetes a instalar.

| > Selección de paquetes |                 | Instalación |             | Configuració | n inicial  |         | Guardar los cambios |
|-------------------------|-----------------|-------------|-------------|--------------|------------|---------|---------------------|
| Seleccione lo           | s paquetes      | s de l      | Zentyal a   | instala      | r          |         |                     |
| Roles del servidor      |                 |             |             |              |            |         |                     |
| A Domain C              | Controller and  | File Sh     | aring 🥥 🕺   | 🗎 Mail       | and Grou   | pware   |                     |
| A Che                   |                 |             |             | 1            |            |         |                     |
| DNS Server              |                 | 1           | DHCP Server | (            | ) 🎬 I      | irewall |                     |
| Servicios adicionales   |                 |             |             |              |            |         |                     |
| 🔹 Anthrinus 📀           | Q Certification | 0           | i er        | 6            | HTTP Proxy | 0       | intrusion Preventi  |
|                         | - Automy        | -           | -           |              | -          | _       | U syntem            |
| iabber 📀                | Mail Filter     |             | RADIUS      | 0 8          | VPN        | 0       | Virtualization      |

Imagen 13. Selección de paquetes a instalar.

Se muestra en pantalla los paquetes que serán instalados, continuamos.

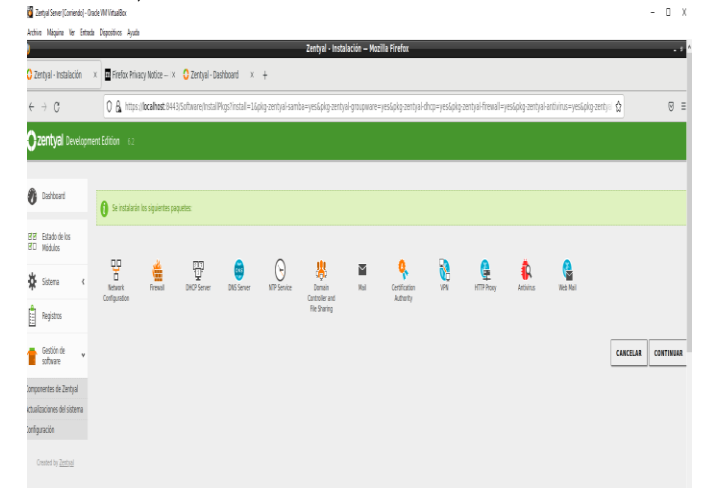

imagen 14. Instalación de paquetes.

#### Confirmación de instalación de los paquetes.

| Archivo Máquina Ver Entrada                               | Dispositives Ayuda Za                                                                                                    |
|-----------------------------------------------------------|----------------------------------------------------------------------------------------------------|
| Zentyal - Instalación                                     | O         A         https://localhost:8443/Software/InstallPkgs?install=1&pkg-zentyal-samba=y                                                                                    |
| <b>Ozentyal</b> Developmen                                | Edition 6.2                                                                                                    |
| Instalando                                                | paquetes 🗶                                                                                                    |
| Sister                                                    | on de los paquetes se ha completado Con Exito. La<br>administración puede no responder durante unos<br>indos. Por favor, espere hasta que el sistema se<br>jurado completamente. |
| Geston de<br>software                                     | ОК                                                                                                    |
| Componentes de Zentyal<br>ctualizaciones del sistema<br>< | , , , , , , , , , , , , , , , , , , ,                                                                                                    |

Imagen 15. Confirmación de instalación de paquetes.

Se realiza la configuración inicial, se configura el ethO

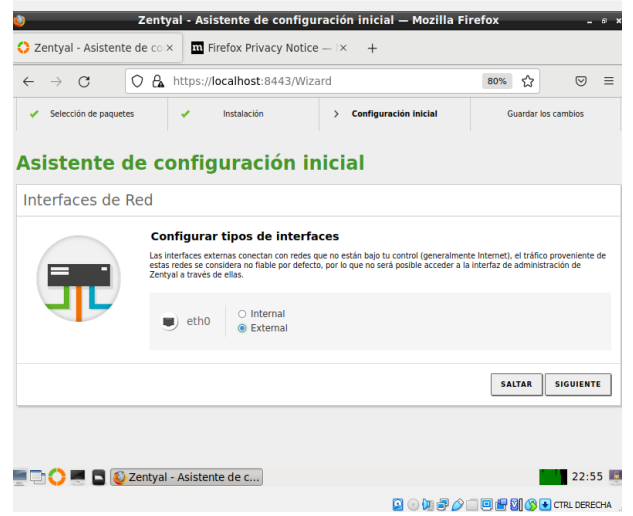

Imagen 16. Configuración de interfaces.

#### Dejamos eth0 en DHCP

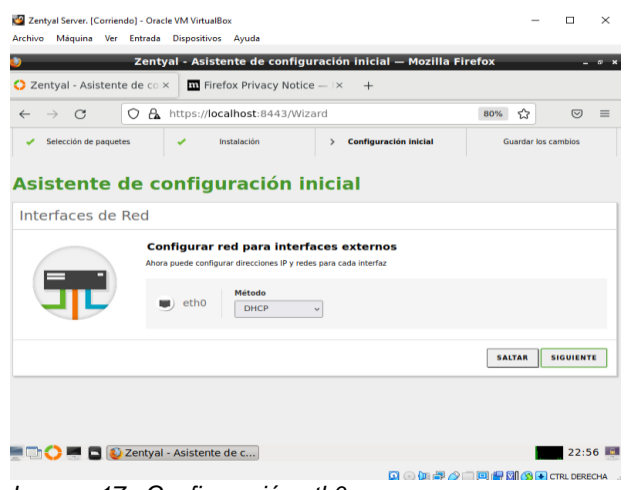

Imagen 17. Configuración eth0

#### Finaliza la instalación

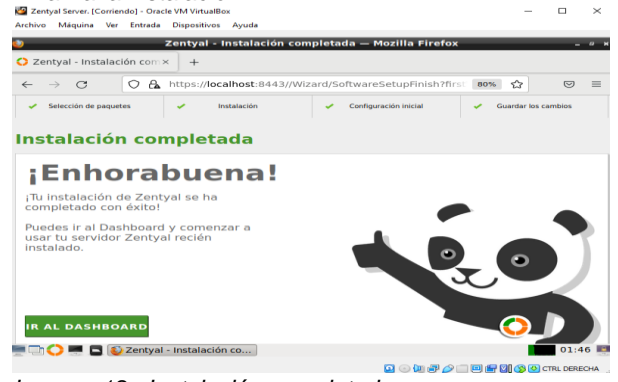

Imagen 18. Instalación completada.

## Ingresamos al Dashboard.

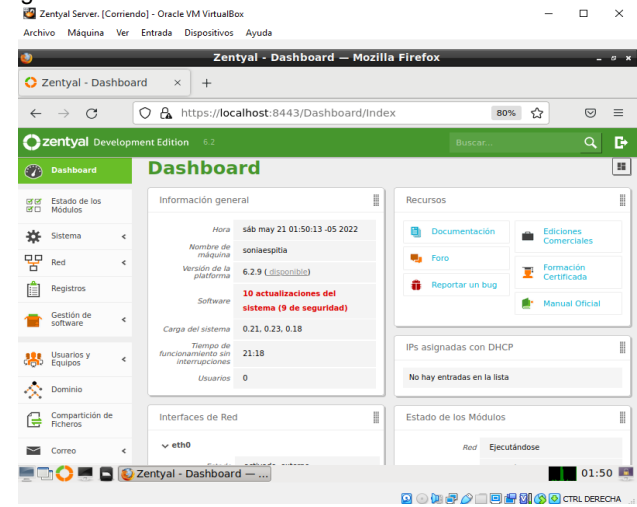

Imagen 19. Dashboard Zentyal.

## 3. DESARROLLO

## 3.1 TEMÁTICA 1: DHCP SERVER, DNS SERVER Y CONTROLADOR DE DOMINIO

Primero que todo debemos realizar la instalación de los servicios que necesitamos, en este caso dhcp server, DNS, domain controller y network configuración.

| CHILOTHION | x O media - contransition +         |                                                   |    |
|------------|-------------------------------------|---------------------------------------------------|----|
| → Ø        | O & Hips/dealbest.044250/www.titlex |                                                   | \$ |
|            |                                     |                                                   |    |
|            |                                     |                                                   |    |
|            |                                     | Instalando paquetes 🙁                             |    |
|            |                                     | O to instalacia los sisuientes assurtes           |    |
|            |                                     |                                                   |    |
|            |                                     |                                                   |    |
|            |                                     |                                                   |    |
|            |                                     | Configuration Pressent Decisional Lines Service   |    |
|            |                                     |                                                   |    |
|            |                                     | • • • • • • • • • • • • • • • • • • •             |    |
|            |                                     | Hilf Service Damain<br>Carbonie and<br>File Daman |    |
|            |                                     |                                                   |    |
|            |                                     | CANCELAR CONTINUAR                                |    |
|            |                                     |                                                   |    |
|            |                                     |                                                   |    |
|            |                                     |                                                   |    |
|            |                                     |                                                   |    |
|            |                                     |                                                   |    |
|            |                                     |                                                   |    |
|            |                                     |                                                   |    |
|            |                                     |                                                   |    |
|            |                                     |                                                   |    |

*Imagen 20. Selección de paquetes a instalar.* Esperamos la descarga e instalación:

| Impol/ <b>Scales</b> E44350beaeyEeee | Instalando paquetes 🙁                                                                                                    |                                                   |
|--------------------------------------|----------------------------------------------------------------------------------------------------|---------------------------------------------------|
|                                      | Instalando paquetes 👱                                                                                                    |                                                   |
|                                      | Instalando paquetes 👱                                                                                                    |                                                   |
|                                      | Instalando paquetes 🗵                                                                                                    |                                                   |
|                                      |                                                                                                    |                                                   |
|                                      |                                                                                                    |                                                   |
|                                      | Operación actual: Downleading http://co.archive.obuntu.com<br>/ubuntu bionic/main amd64 libauthen-sasi-peri all 2.1600-1 |                                                   |
|                                      | [48,7 k8]                                                                                                    |                                                   |
|                                      | Ph                                                                                                    |                                                   |
|                                      |                                                                                                    |                                                   |
|                                      | U OR 229 IIJUNICITIES NUMEROOM                                                                                           |                                                   |
|                                      |                                                                                                    |                                                   |
|                                      |                                                                                                    |                                                   |
|                                      |                                                                                                    |                                                   |
|                                      |                                                                                                    |                                                   |
|                                      |                                                                                                    |                                                   |
|                                      |                                                                                                    |                                                   |
|                                      |                                                                                                    |                                                   |
|                                      |                                                                                                    |                                                   |
|                                      |                                                                                                    |                                                   |
|                                      |                                                                                                    |                                                   |
|                                      |                                                                                                    |                                                   |
|                                      |                                                                                                    |                                                   |
|                                      |                                                                                                    |                                                   |
|                                      |                                                                                                    |                                                   |
|                                      |                                                                                                    | • 18 78 49 10 10 10 10 10 10 10 10 10 10 10 10 10 |

Imagen 21. Descarga de paquetes.

Confirmamos su instalación exitosa, evidenciando los módulos ya instalados sobre el Zentyal:

|                          |                                                                             | Zentyal - Componentes de Zentyal - Mecilla Finefox                                                                               |               | -                                                                  |
|--------------------------|-----------------------------------------------------------------------------|----------------------------------------------------------------------------------------------------|---------------|--------------------------------------------------------------------|
| bout:sessionrestore      | × O Zentyal - Companentes × +                                               |                                                                                                    |               |                                                                    |
| C                        | C & https://acalhest.0443.5c/twave/titloc#                                  |                                                                                                    | Ŷ             | 0                                                                  |
| zentyal Develope         | writEdifon 62                                                               |                                                                                                    | Buscar        | ٩                                                                  |
| Datased                  | Componentes de Zentyal                                                      |                                                                                                    |               |                                                                    |
| Estado de los<br>Módulos | Avist. Exten actualizaciones son actualizaciones no probados de comunidad y | pueder dallar ta sistema. En entarnos de producción reconvendences coar la <mark>Edición Consectial del Servidior Zentpol</mark> |               |                                                                    |
| Sistema (                | the words binism                                                            |                                                                                                    |               |                                                                    |
| Ref K                    | Yotalar Actualizar 🔕 Bornar                                                 |                                                                                                    |               |                                                                    |
| Registros                |                                                                             |                                                                                                    |               |                                                                    |
| Gestión de 🗸 🖌           | Componentia                                                                 | Wentlet man noiseta                                                                                                    | 144           |                                                                    |
| ponentes de Zentyal      | Artvina                                                                     | 421                                                                                                    | (             | 1                                                                  |
| Rociones del sistema     | Certification Authority                                                     | 621                                                                                                    | 0             | 3                                                                  |
| histori                  | m                                                                           | 621                                                                                                    | 0             | 3                                                                  |
| Usaarios y c             | HTTP Provy                                                                  | 420                                                                                                    | (             | 3                                                                  |
|                          | Indrusian Presention System                                                 | 420                                                                                                    | (             | 2                                                                  |
| Deninio                  | jaber                                                                       | 420                                                                                                    |               | 3                                                                  |
| Compatición de           | No.                                                                         | 620                                                                                                    | (             | 3                                                                  |
| HOTERS                   | Rol Fiter                                                                   | 420                                                                                                    | 0             | 3                                                                  |
| DNS                      | 8015                                                                        | 628                                                                                                    | 0             | 3                                                                  |
| DHOP                     | VPN                                                                         | 620                                                                                                    | 0             | 2                                                                  |
|                          | Vitualization Manager                                                       | 421                                                                                                    | (             | 3                                                                  |
| Cortahueges 🤇            | Vics Rel                                                                    | 620                                                                                                    | 0             | 1                                                                  |
| Doubled by Zertinal      |                                                                             |                                                                                                    |               | ACTUALIZAR LISTA                                                   |
|                          | arver dider ariz. 😡 Zentyal - Componentis                                   |                                                                                                    | 204 <i>70</i> | 182<br>182<br>182<br>182<br>182<br>182<br>182<br>182<br>182<br>182 |

Imagen 22. Componentes de Zentyal.

Activamos los módulos requeridos:

| poter And                 |                                                                                                    |                |       |
|---------------------------|----------------------------------------------------------------------------------------------------|----------------|-------|
| about session versione X  | Zentryal - Centryarrockin del estado de los modulos - Mobilio F<br>O Zentral - Cantingunación (X) + | reisk          |       |
| ← → 0                     | 0 A https://ccalhost.0443/ServiceModule/StatusView                                                  | e              | Q 0 = |
| Ozentyal Development B    | dition 12                                                                                           | Buscar         | ۹. ۵  |
| 😗 Dathard 🖸 C             | onfiguración del estado de los módul                                                                | 05             |       |
| E Britada de los madales  | an<br>0                                                                                             | Depende        | Erato |
| Stars c                   | Crafuge                                                                                             | Red .          | 0     |
| argistres are             | P ===                                                                                               | Ref.           |       |
| 👚 Gestin de  siteau       | pos<br>Ingenes                                                                                      | Ted .          | •     |
| 🐰 Issaries y 🦂 🌔          | ) vo                                                                                                |                | 8     |
| A comito                  | Controllator de Deminia y Compartición de Picherso                                                  | Ref. (245, 877 | 8     |
| Riteros                   |                                                                                                    |                |       |
|                           |                                                                                                    |                |       |
| datafangan  Catafangan K  |                                                                                                    |                |       |
| Counted by <u>Extinct</u> |                                                                                                    |                |       |
| E C E C Statut            | er-dide-ar                                                                                          |                | 22:20 |
| 📓 💶 🗷 🧯 🖲 🚍               | 983                                                                                                 |                |       |

Imagen 23. Estado de los módulos.

Ingresamos a nuestro módulo de red y configuramos la eth1, con una red estática, de la siguiente manera, ya que es requerido por el módulo DHCP:

| about session estare                                                                                                    | × O Zertpal - Interfaces de n. x +                                                                                                    |    |
|----------------------------------------------------------------------------------------------------|----------------------------------------------------------------------------------------------------|----|
| ← ⇒ ∅                                                                                                    | ○ A https:/kcalhast.i+i.i.visusi/face/flace-stha ☆ ₽                                                                                                    |    |
| Ozentyal Developed                                                                                                    | entátion co                                                                                                    | Ð  |
| Ø Dettord                                                                                                    | Interfaces de Red                                                                                                    | •  |
| ar an an an an an an an an an an an an an                                                                                                    | 200 E03                                                                                                    |    |
| Extension     Autorest Conference      Conference      Co | A MAR<br>Sector Constraints of the sector of the sector of t |    |
| 🙁 annan<br>1990 - Sanataria<br>1990 - Sanataria                                                                                                    | Interfaces Virtuales                                                                                                    |    |
| Compartición de<br>Referensi                                                                                                    | The state state of the state of the state of   | 22 |
|                                                                                                    |                                                                                                    | -  |

Imagen 24. Configuración interfaz de red.

Ingresamos a nuestro módulo DHCP, en donde evidenciamos la ETH1, la cual quedo de manera estática, nos vamos a la opción de configurar:

| ٠                                 | Zastyal - DHCF — Maailia Firaf              | w                     |
|-----------------------------------|---------------------------------------------|-----------------------|
| about session restore             | × O Zenjali - DHCP × +                      |                       |
| 6 9 G                             | C A https://scahoe.i++)/theD/dev/interfaces | Q 0 =                 |
| Ozentyal Develo                   | prest Edition (1)                           | incer. Q 🗗            |
| Ø Delter                          | DHCP                                        | 0                     |
| Mar Batado de los<br>Mil Michalos | Interfaces                                  |                       |
| 🔅 Salama 🛛                        |                                             | ٩.                    |
| 8 mi -                            | Rabilitado Solicifaci                       | Configuration Accilia |
| Registros                         | 160 W                                       |                       |
| 1 Setter to                       |                                             |                       |
| 🙁 museles y                       |                                             |                       |
| A Dense                           |                                             |                       |
| Generaticie de<br>ficheros        |                                             |                       |
| 😝 045                             |                                             |                       |
| 왕 mer                             |                                             |                       |
| 🎪 Cotaluges 🔹                     |                                             |                       |
| Constant by Zammani               |                                             |                       |
|                                   |                                             |                       |
|                                   | taljoever-didm-er 🚺 Zentysi-OnCP — Macil    | 22.14                 |
|                                   | = 9 V M                                     |                       |

Imagen 25. Configuración eth1.

Realizamos la configuración de los rangos de lp que nuestro servidor DHCP va a asignar cuando se conecten dispositivos o equipos a nuestra red.

| allow session resources x 0 zerops x +                                                                                                    |
|----------------------------------------------------------------------------------------------------|
| 6 -> 0                                                                                                    |
|                                                                                                    |
| Ozentyal Development Ethice 4.2 Discuss. Q. D.                                                                                                    |
| tar month fareful to service to service to the service of the service of the serv |
| 😅 045                                                                                                    |
| BRCP So "Zertyal NIP" obla presente y eo seleccionado. Zertyal será el servidor NTP para los clientes DRCP                                                                                                    |
| MTP local de Zentpal ~                                                                                                    |
| Servider MMS<br>5 "Central Senter" etili preente y adectorado. Zented seri el servidor WMS para los clientes GMCP                                                                                                    |
| Mingane v                                                                                                    |
| CAMBLE                                                                                                    |
|                                                                                                    |
| Ranger DH/CR                                                                                                    |
| Rangus Drice                                                                                                    |
| Birocckie IP die interfau<br>192168-0.39                                                                                                    |
| Salard                                                                                                    |
| 192 DAK 0.000                                                                                                    |
| 192.168.0.1 - 192.368.8.256                                                                                                    |
|                                                                                                    |
| Rangos                                                                                                    |
| + AAADIN WATWOON                                                                                                    |
| Series In Proc. Annual                                                                                                    |
| enzenita 102.144.59 202.044.159 €                                                                                                    |
| Com B Marchagan and dan an Ozenan - Magila Fredox     22.25                                                                                                    |
|                                                                                                    |

Imagen 26. Configuración de rangos IP.

Realizamos la comprobación de la lp configurada, para esto encendemos la máquina virtual 2 donde por consola ejecutaremos el comando lp a, para verificar la conexión con el Zentyal: Ubuntu desktop:

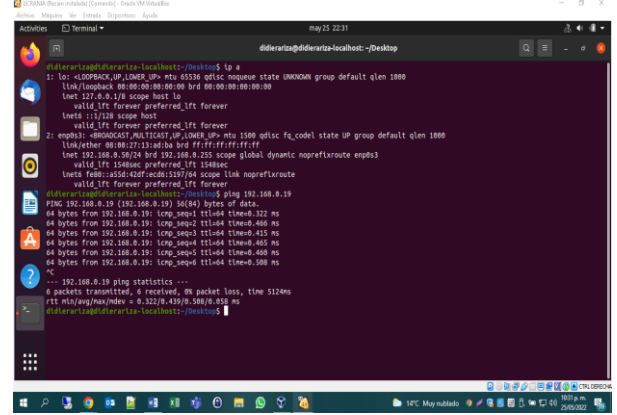

Imagen 27. Terminal Ubuntu.

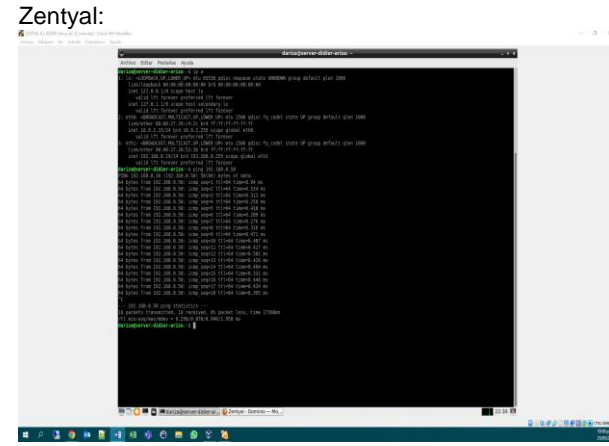

Imagen 28. Terminal de Zentyal.

Realizamos la comprobación que nuestro servidor DHCP está funcionando con un cliente en Ubuntu, en dashboard

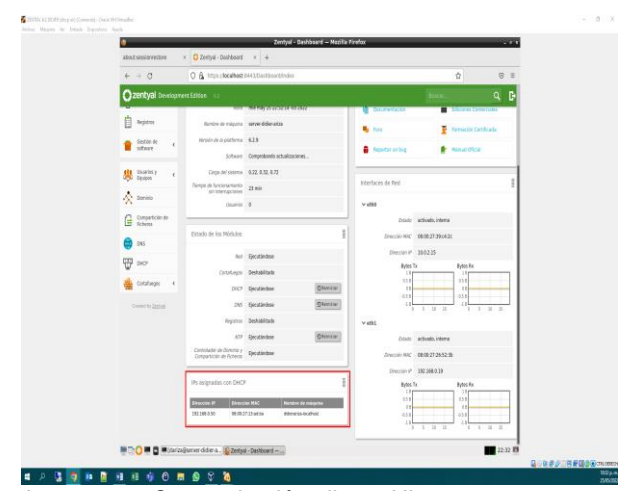

Imagen 29. Comprobación cliente Ubuntu.

Nos dirigimos a general en sistema y configuramos nuestro reino de dominio

| Achie Nigire Ve Emels Dipetition J |                                   |                                                                                                    |       |            |
|------------------------------------|-----------------------------------|----------------------------------------------------------------------------------------------------|-------|------------|
|                                    | •                                 | Zentyal - Configuración general — Mozilla Firefox                                                                 |       |            |
|                                    | O Zentyal - Configur              | addo ( x +                                                                                                    |       |            |
|                                    | $\leftarrow \rightarrow \ \sigma$ | C & https://bcalhost:0443/5ystnforComposite/General                                                               | HS Q  | ⊚ ≡        |
|                                    | Ozentyal Develop                  |                                                                                                    |       | 9. B-      |
|                                    | Ø Defilicant                      | Configuración general                                                                                             |       | 0          |
|                                    | IN Costs de los<br>IPO Mileiros   | Cuentas de Administrador                                                                                          |       |            |
|                                    | <b>\$</b> inn -                   | · ARADIS NEEVOIA                                                                                                  |       | ٩          |
|                                    | General                           | Bundere de assaria                                                                                                | Rotte |            |
|                                    | Backup de la configuración        | 645                                                                                                    | 0 2   | 1          |
|                                    | Apapar o miniciae<br>Smart Admin  |                                                                                                    |       | tern1 (E)X |
|                                    | Pred +                            | Selección de idioma                                                                                               |       |            |
|                                    | Registros                         | # 000TE8 *                                                                                                    |       |            |
|                                    | Cottin de el cottane              | CANNELS                                                                                                    |       |            |
|                                    | 🐰 Usaries y 🤞 «                   | Buarto TCB de la interfaz de administración                                                                       |       |            |
|                                    | 🛧 Danaio                          | Puerco for de la incertaz de auministración                                                                       |       |            |
|                                    | Compartición de<br>Folhende       | 8443                                                                                                    |       |            |
|                                    | 🥽 DHS                             | CAMBLA                                                                                                    |       |            |
|                                    | ₩ ~~                              | Nombre de máguina y Dominio                                                                                       |       |            |
|                                    | 🎪 Cartaflargen 🤘                  | Number de máquina                                                                                                 |       |            |
|                                    | Constanting <u>Earthoot</u>       | server-dider-ariss                                                                                                |       |            |
|                                    |                                   | Bandisia<br>Se recesifará retiniciar tados los servidos o retiniciar el soberno para aplicar el cambio de nombre. |       |            |
|                                    |                                   | Janual Arg Generation (Inc                                                                                        |       |            |
|                                    |                                   | CAMULAN                                                                                                    |       |            |
|                                    |                                   | Close Firefox                                                                                                    |       | 11:55      |

Imagen 30. Configuración reino de dominio.

Nos dirigimos a nuestro módulo de dominio y elegimos en función del servidor, el rol controlador de dominio.

| 4                                   | Zentyal - Dominia - Mocilia Firefax                                                                                                 |  |
|-------------------------------------|----------------------------------------------------------------------------------------------------|--|
| about session vestore               | × O Zertysi - Dominio × +                                                                                                    |  |
| $\  \   \in \   \rightarrow \   G$  | Q 🔒 https://combined.org/osthe/composite/commission                                                                                 |  |
| Ozentyal Develop                    | rentEttion 12 Based. Q 🗗                                                                                                    |  |
| Ø Instand                           | Dominio                                                                                                    |  |
| 1997 Estado de los<br>1910 Michalos | Configuración                                                                                                    |  |
| ¢ seres 4                           | Punciés del servidor                                                                                                    |  |
| 양 == 《                              | Controlador del dominio v                                                                                                    |  |
| angistras                           | Retre<br>antyl-dominian                                                                                                    |  |
| 👕 Getile de 💦 6                     | Roober di divolisi NeRIOS<br>2015yi durati                                                                                          |  |
| 🐰 Unaries y 🔹 4                     | Numbere de máquina NHEHOS<br>Senser-Older a                                                                                         |  |
| 🌸 annini                            | bescripcie del serviter<br>Zerty il Servit                                                                                          |  |
| Gomparticile de<br>Ticheros         | Hability perfise minime                                                                                                    |  |
| 🤤 ons                               | Letra de emidad                                                                                                    |  |
| ₩ mor                               |                                                                                                    |  |
| 🍓 Cotaforges 🛛 K                    | CAMBLAR                                                                                                    |  |
| Created by Zantoni                  | Las Binethnas de Grapo (BPGI) se pantere genturar descargendo <u>Maccadi Annale Las Artestaturas Tani</u> para su venite de Westen. |  |
|                                     | ndjerver dide n. 😜 Zettali Oznina – Ma. 🔰 Zettali Oznina – Ma.                                                                      |  |
| i i i i i i                         | ■ 9 8 <b>%</b>                                                                                                    |  |

Imagen 31. Configuración módulo de dominio.

Nos dirigimos a DNS y habilitamos el check, habilitar el cache de DNS transparente, y de igual forma evidenciamos que nuestro dominio este agregado en la parte inferior

| U .                                      | Zentyal - DNS — Mozilla Firefox                                                    |           |
|------------------------------------------|------------------------------------------------------------------------------------|-----------|
| 🗘 Zentyal - DNS                          | x +                                                                                |           |
| $\leftrightarrow \rightarrow \mathbb{G}$ | O & https://bcalhost.8443/DNS/Composite/Global                                     | 80% (Å    |
| Ozentyal Develop                         | nert.Edition 13                                                                    | ð.scar.   |
| Ø Detterd                                | DNS                                                                                |           |
| B12 Estado de los<br>B10 Módules         | Configuración                                                                      |           |
| 🔆 Solema 🗸                               | III Maililitar el caché de DNS transparente                                        |           |
| Ref 4                                    | CLANILLA                                                                           |           |
| Repitras                                 | Padiraccionadarac                                                                  |           |
| 💼 Gestiende 🛛 🗧                          | Realifectionadores                                                                 |           |
| 🛞 Duartis y 🛛 🗧                          | Rohe registe editoriale                                                            |           |
| \Lambda Deninis                          | + ARADON NEEPOLA                                                                   |           |
| Compartición de<br>Poderos               | Dominios                                                                           |           |
| 🖨 ms                                     | · ARADER NEETOLA                                                                   |           |
|                                          | Duninio Directores IP del Nuetore de Induces de Senderes de registros Senvitas Des | atia Acti |
| de Cotaliagos e                          |                                                                                    | c 0       |

Imagen 32. Configuración modulo DNS.

Vamos a el módulo de usuario y equipos:

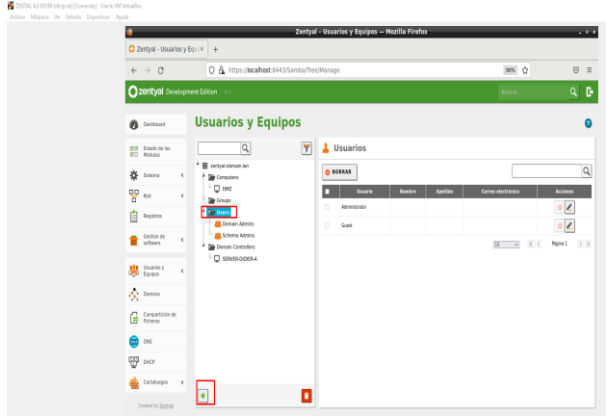

Imagen 33. Configuración modulo usuarios y equipos.

Creamos un nuevo usuario con el cual nos autenticaremos para agregar cualquier maquina al dominio: Debe quedar en el grupo de domain admin, para poder subir equipos al dominio.

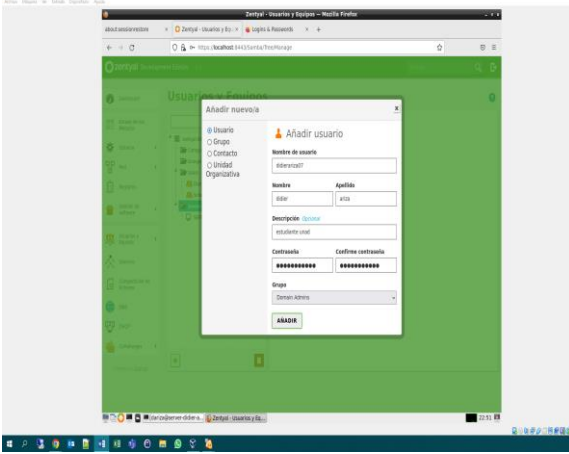

Imagen 34. Creación de nuevo usuario.

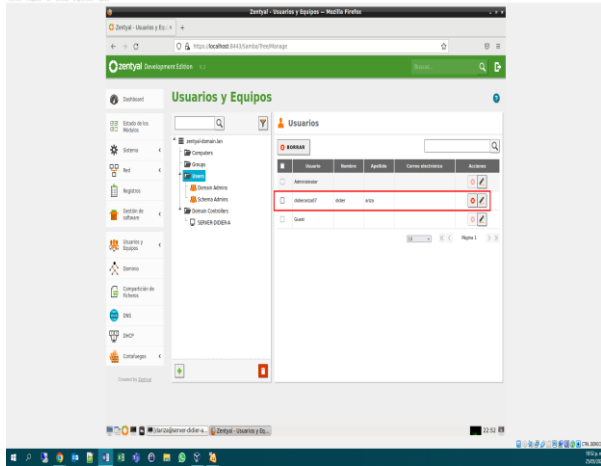

Una vez hecho esto, evidenciamos el usuario ya creado:

Imagen 35. Usuario ya creado.

Nos dirigimos a la maquina Ubuntu desktop e instalamos el siguiente paquete para poder unirnos al dominio:

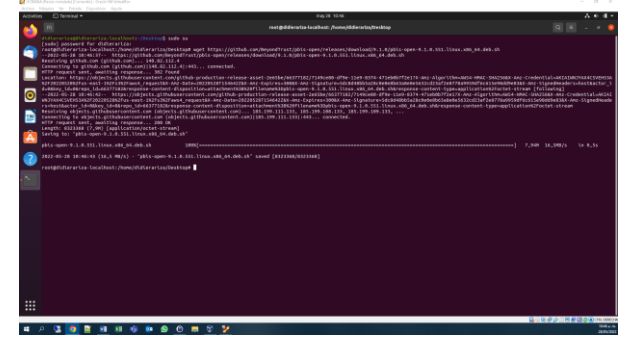

Imagen 36. Instalación de paquetes en Ubuntu.

Una vez hecho esto le damos permisos al archivo y extraemos:

| Activitie |                                                                                                    |                                       |   | A 6         |       |
|-----------|----------------------------------------------------------------------------------------------------|---------------------------------------|---|-------------|-------|
| -         |                                                                                                    | decertas@difecetaslacilhost:-/beeitop |   |             | ۲     |
|           | $\label{eq:constraints} Constraints and Constraints and Const$ |                                       |   |             |       |
| 2         | Installing Peckages was seccessful<br>New libraries and configurations have been installed for PAN and MSS.                                                                                                    |                                       |   |             |       |
| 2         | Please reboot as that all processes pick up the new versions.<br>An domin[sta-clt to job a domain to allow log on with Active Directory<br>credenitals, demonstration-clt will prompt for missing parameters.<br>But domin[sta-clt := helps: n man domain[sta-clt] for mare information.                                                                                                    |                                       |   |             |       |
|           |                                                                                                    |                                       |   |             |       |
|           |                                                                                                    |                                       |   |             | - 1   |
|           | didierarizəğdidierarizə-Tacalboxiz-/Desktop5                                                                                                    |                                       |   |             |       |
|           |                                                                                                    |                                       |   |             |       |
|           |                                                                                                    |                                       |   |             |       |
|           |                                                                                                    | 904                                   | # | a de la com | 10024 |

Imagen 37. Se otorgan permisos de archivo.

Procedemos a unirnos a nuestro dominio configurado en Zentyal de la siguiente manera, en donde nos solicita las credenciales de nuestro user creado con privilegios para subir equipos al dominio:

Sudo /opt/pbis/bin/domainjoin-cli join zentyal-domain.lan didierariza07

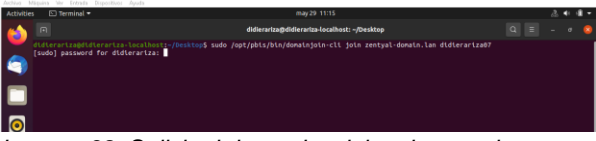

Imagen 38. Solicitud de credenciales de usuario.

Una vez hecho esto, reiniciamos y en Zentyal ya aparecen nuestros equipos, con cada uno de los nombres de hostname.

| Output downwardstart 2)     Use Output downwardstart 2)     Output downwardstart 2)     Output downwardstart 2)       Image: Start 2, Start 2, S                                                                 |                                        | & 5443, Samba/Tex, Manago | 985 Q | 0 =  |
|----------------------------------------------------------------------------------------------------|----------------------------------------|---------------------------|-------|------|
| Wateries y Equipos       Wateries y Equipos       Wateries y       Wateries y                                                                                                    | <b>Zentyal</b> Development Edition 1.1 |                           | box.  | 9. D |
| 20     State     C     Y       20     State     State       20     State     State       20     State     State       20     State     State       20     State     State       20     State     State       20     State     State       20     State     State                                                                                                    | O Server Usuarios y Eq                 | luipos                    |       |      |
| 0       Mon       Image: Image: Image                                                | C Name                                 | Y                         |       |      |
| Image: Section 1         Image: Section 1         Image: Section 1<                                                                                                    | 🔅 Soleria 4 🎍 Computers                |                           |       |      |
|                                                                                                    |                                        |                           |       |      |
|                                                                                                    | Begistres Bringst                      |                           |       |      |
| See Mark         ************************************                                                                                                    | The Desize of a Company Administration |                           |       |      |
| More and a second second sec        | A Dense Contrators                     |                           |       |      |
| G Sectors and Contraction of the sector of the sector of | A 2000                                 |                           |       |      |
| e ma e e e e e e e e e e e e e e e e e e                                                                                                    | Gargarticie le<br>Referes              |                           |       |      |
| ∰ jao                                                                                                    | 😁 ===                                  |                           |       |      |
| Constructoral Construction                                                                                                    | ₩ »~                                   |                           |       |      |
| Count to Zettur                                                                                                    | 🔹 Getalagas 🔟 👘                        |                           |       |      |
|                                                                                                    | Cruited by Zethal                      |                           |       |      |
|                                                                                                    |                                        |                           |       |      |

Imagen 39. Evidencias credenciales de usuario.

## 3.2 TEMÁTICA 2: PROXY NO TRANSPARENTE

Se configura eth0 en modo estático, se le asigna una ip y máscara de red. Se guardan los cambios

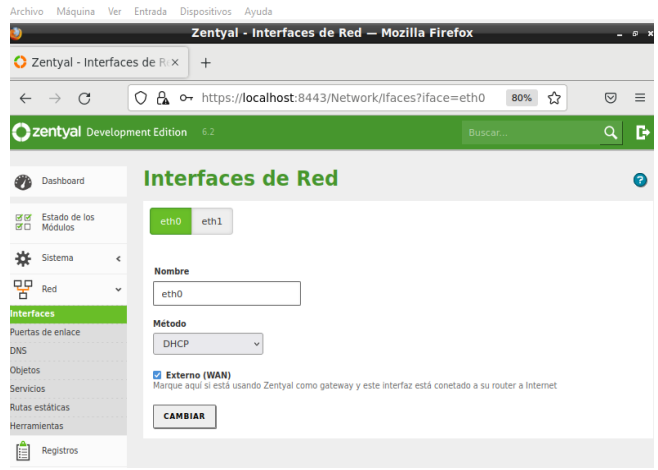

Imagen 40. Configuración interfaces de red.

Se configura eth1 en estático. Se guardan cambios.

| Archivo Máquina Ver               | Entrada Dispositivos Ay                     | uda                                                       |                          |                |
|-----------------------------------|---------------------------------------------|-----------------------------------------------------------|--------------------------|----------------|
| 0                                 | Zentyal - I                                 | nterfaces de Red — Mozilla Firefo                         | x                        | _ 0 ×          |
| O Zentyal - Interface             | s de Rox +                                  |                                                           |                          |                |
| $\leftarrow \rightarrow $ C       | O 🔓 https://localh                          | ost:8443/Network/Ifaces?iface=eth1                        | 80% 🏠                    | ⊚ ≡            |
| <b>Ozentyal</b> Developm          | ent Edition 6.2                             | Buscar                                                    | Q 🗗 🖁 GI                 | JARDAR CAMBIOS |
| Dashboard                         | Interfaces                                  | de Red                                                    |                          | 0              |
| orør Estado de los<br>er⊡ Módulos | eth0 eth1                                   |                                                           |                          |                |
| 🔆 Sistema <                       | Nombre                                      |                                                           |                          |                |
| PRed ~                            | eth1                                        |                                                           |                          |                |
| Interfaces                        | Nétodo                                      |                                                           |                          |                |
| Puertas de enlace                 | Estático                                    | ~                                                         |                          |                |
| DNS<br>Objetos<br>Servicios       | Externo (WAN)     Marque aquí si está usanc | J<br>Io Zentyal como gateway y este interfaz está conetad | o a su router a Internet |                |
| Rutas estáticas                   | Dirección IP                                | Máscara de red                                            |                          |                |
| Herramientas                      | 192.168.1.19                                | 255.255.255.0 v                                           |                          |                |
| Registros                         |                                             |                                                           |                          |                |
| Gestión de <                      | CAMBIAR                                     |                                                           |                          |                |
| Imagen 41.                        | Configurad                                  | ión eth1.                                                 |                          |                |

En la lista de objetos añadimos un nuevo objeto de nombre pc1.

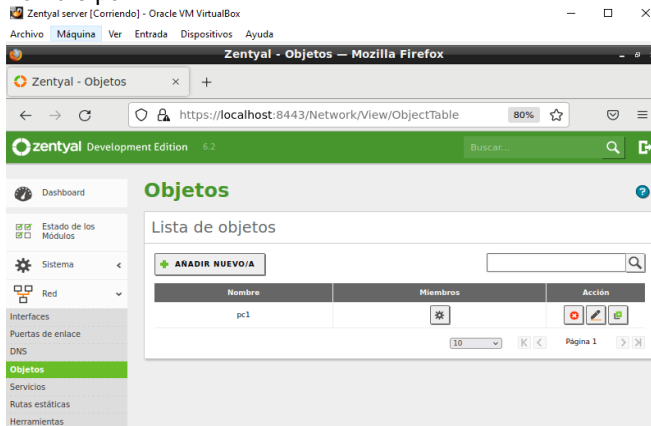

#### Imagen 42. Configuración de objetos.

Ya aparece el objeto creado.

| 🏙 Zentyal server [Cor              | rriendo] - O | racle VM VirtualBox |                      |                        | -        |            | × |
|------------------------------------|--------------|---------------------|----------------------|------------------------|----------|------------|---|
| Archivo Máquina                    | Ver Entra    | da Dispositivos Ayu | da                   |                        |          |            |   |
| Ú)                                 |              | Zentya              | al - Ubuntu — Mozill | a Firefox              |          | -          | ø |
| 🔿 Zentyal - Ubu                    | ntu          | × +                 |                      |                        |          |            |   |
| $\leftarrow \   \rightarrow \   G$ | 0            | https://localhos    | st:8443/Network/View | /MemberTable?direc 80% | ☆        | ${\times}$ | = |
| Ozentyal Deve                      | elopment f   | dition 6.2          |                      | Buscar                 |          | ٩          | C |
| Dashboard                          | 0            | bjetos )            | Ubuntu               |                        |          |            | ¢ |
| 영영 Estado de los<br>영미 Módulos     | Ν            | liembros            |                      |                        |          |            |   |
| 🗱 Sistema                          | ٠ [          | + AÑADIR NUEVO/A    |                      |                        |          | C          | 2 |
| Red Red                            | ~            | Nombre              | Dirección IP         | Dirección MAC          | Acc      | ión        |   |
| Interfaces                         |              | pc1                 | 192.168.1.20/32      |                        | 3        | 2          |   |
| Puertas de enlace                  |              |                     |                      | 10 × K <               | Página 1 | >          | К |
| Ohiator                            |              |                     |                      |                        |          |            |   |
| Servicios                          |              |                     |                      |                        |          |            |   |
| Rutas estáticas                    |              |                     |                      |                        |          |            |   |
| Herramientas                       |              |                     |                      |                        |          |            |   |
| Registros                          |              |                     |                      |                        |          |            |   |
| Gestión de<br>software             | <            |                     |                      |                        |          |            |   |
|                                    |              |                     |                      |                        |          |            | 5 |

Imagen 43. Evidencia creación objeto.

En miembros añadimos uno nuevo al cual le asignamos una IP.

| 🕍 Zentyal server [Co                    | rriendo] - Oracle VM VirtualBox                                             | -       |            | ×     |
|-----------------------------------------|-----------------------------------------------------------------------------|---------|------------|-------|
| Archivo Máquina                         | Ver Entrada Dispositivos Ayuda                                              |         |            |       |
| 0                                       | Zentyal - Ubuntu — Mozilla Firefox                                          |         | -          | ø     |
| 🗘 Zentyal - Ubu                         | intu × +                                                                    |         |            |       |
| $\leftarrow \  \  \rightarrow \  \   G$ | O 🔒 https://localhost:8443/Network/View/MemberTable?direc 80%               | ☆       | ${igodot}$ | ≡     |
| <b>Ozentyal</b> Dev                     | velopment Edition 6.2 Buscan                                                |         | ٩          | G     |
| Dashboard                               | Objetos > Ubuntu                                                            |         |            | 0     |
| orør Estado de los<br>Ø⊡ Módulos        | Miembros                                                                    |         |            |       |
| 🔆 Sistema                               | < Editando miembro                                                          |         |            |       |
| Red Red                                 | v Nombre                                                                    |         |            |       |
| Interfaces                              | pcl                                                                         |         |            |       |
| Puertas de enlace                       | Dirección IP                                                                |         |            |       |
| DNS                                     | CIDR v 192.168.1.20 / 32 v                                                  |         |            |       |
| Servicios                               | Directión MAC Opping                                                        |         |            |       |
| Rutas estáticas                         |                                                                             |         |            |       |
| Herramientas                            |                                                                             |         |            |       |
| Registros                               | CAMBIAR CANCELAR                                                            |         |            |       |
| Gestión de software                     | Nombre Dirección IP Dirección MAC                                           | Acc     | :ión       | i.    |
|                                         | 💽 Zentyal - Ubuntu — Moz 🖛 root@soniaespitiap: /ho. 🚾 root@soniaespitiap: / | home/so | niaes      | pitia |

Imagen 44. Se añade un nuevo objeto.

Ya se puede observar el miembro anteriormente añadido.

| 🐸 Ze          | entyal server [Co        | orrienc | io] - Oracle VM VirtualBox |                          |                        | - (      |     | ç |
|---------------|--------------------------|---------|----------------------------|--------------------------|------------------------|----------|-----|---|
| Archiv        | o Máquina                | Ver     | Entrada Dispositivos       | Ayuda                    |                        |          |     |   |
| U             |                          |         | z                          | entyal - pc1 — Mozilla I | Firefox                |          | - 0 | , |
| <b>O</b> 2    | Zentyal - pc1            |         | × +                        |                          |                        |          |     |   |
| ←             | $\rightarrow \ G$        |         | 🔿 🔒 https://loca           | lhost:8443/Network/View  | /MemberTable?direc 80% | ŝ        | ⊠ = |   |
| 0             | zentyal Dev              | velop   | ment Edition 6.2           |                          | Buscar                 |          | ۹ 🕻 | • |
| 0             | Dashboard                |         | Objetos 🛛                  | pcl                      |                        |          | 0   | ) |
| 80            | Estado de los<br>Módulos |         | Miembros                   |                          |                        |          |     |   |
| ≉             | Sistema                  | ۲       | + ANADIR NUEVO             | /A                       |                        |          | Q   |   |
| 망             | Red                      | ~       | Nombre                     | Dirección IP             | Dirección MAC          | Acción   | 'n  |   |
| Interfa       | ces                      |         | pcl                        | 192.168.1.20/32          | -                      | 0        | ø   |   |
| Puerta<br>DNS | s de enlace              |         |                            |                          | (10 v) K <             | Página 1 | K   |   |
| Objeto        | 5                        |         |                            |                          |                        |          |     |   |
| Servici       | 05                       |         |                            |                          |                        |          |     |   |
| Herran        | nientas                  |         |                            |                          |                        |          |     |   |
|               | Registros                |         |                            |                          |                        |          |     |   |
| -             | Gestión de<br>software   | <       |                            |                          |                        |          |     |   |

- nc1 — Mozilla 🛛 🔳 root@soniaespitiap: // ro

espitian: /home/soniaespitian

Imagen 45. Evidencia objeto creado.

En proxy en configuración general añadimos el puerto el cual 1320 y dejamos proxy transparente sin marcar

|                   | ai Gai<br>entyal server [Cor | riend | ] - Oracle VM VirtualBox                                                                                         | _                  |                 | ×   |
|-------------------|------------------------------|-------|----------------------------------------------------------------------------------------------------|--------------------|-----------------|-----|
| Archiv            | /o Máquina                   | Ver   | Entrada Dispositivos Ayuda                                                                                       |                    |                 |     |
| ٧                 |                              |       | Zentyal - Proxy HTTP — Mozilla Firefox                                                                           |                    | -               | ø x |
| 0 7               | Zentyal - Prox               | у нт  | TP × Firefox Privacy Notice - + +                                                                                |                    |                 |     |
| ~                 | $\rightarrow$ G              |       | https://localhost:8443/Squid/Composite/General         80%                                                       | ដ                  | ${igsidential}$ | ≡   |
| 0                 | <b>zentyal</b> Deve          | lopn  | Buscar                                                                                                    |                    | Q               | C+  |
| Ø                 | Dashboard                    |       | Proxy HTTP                                                                                                    |                    |                 | 0   |
| 80                | Estado de los<br>Módulos     |       | El módulo Proxy HTTP está desactivado. No olvide activarlo en la sección Estado de los módu cambios se efectúen. | <b>ilos</b> para q | jue sus         |     |
| ₩                 | Sistema                      | <     | Configuración General                                                                                            |                    |                 |     |
| 망                 | Red                          | <     |                                                                                                    |                    |                 | -   |
| Ê                 | Registros                    |       | Puerto                                                                                                    |                    |                 |     |
|                   | Gestión de<br>software       | <     | 1320                                                                                                    |                    |                 |     |
|                   |                              |       | Tamaño de los ficheros de cáche (MB)                                                                             |                    |                 | - 1 |
| *                 | Usuarios y<br>Equipos        | ۲     | 100                                                                                                    |                    |                 |     |
| $\Leftrightarrow$ | Dominio                      |       | CAMBIAR                                                                                                    |                    |                 |     |
| G                 | Compartición de<br>Ficheros  |       | Excepciones en la caché                                                                                          |                    |                 | ۲   |
| $\sim$            | Correo                       | <     |                                                                                                    |                    |                 | _   |
|                   | 1 🔿 🛒 🗖                      | ۷     | Zentyal - Proxy HTTP — 💻 root@soniaespitiap: /ho                                                                 | م 🔊 🗞 ا            | 15:4            | 9 📖 |
|                   |                              |       |                                                                                                    |                    |                 |     |

Imagen 46. Configuración proxy HTTP.

En perfiles de filtrado añadimos un nuevo perfil.

| Archiv   | o Máquina                | Ver E   | intrada Dispositivos Ayud | a                    |                        |                  |
|----------|--------------------------|---------|---------------------------|----------------------|------------------------|------------------|
| U)       |                          |         | Zentyal -                 | Proxy HTTP — Moz     | illa Firefox           | - 0 ×            |
| 0 2      | Zentyal - Pro            | ху НТТ  | тр × +                    |                      |                        |                  |
| ÷        | $\rightarrow$ G          | (       | 🔿 🔒 ⊶ https://local       | lhost:8443/Squid/Vie | w/FilterProfiles#Filte | 80% ☆ 🛛 🖂 🗏      |
| 0        | <b>zentyal</b> De        | velopme | ent Edition 6.2           | Buscar               | Q <b>[</b> +           | GUARDAR CAMBIOS  |
| 0        | Dashboard                |         | Proxy HTTP                |                      |                        |                  |
| 33<br>70 | Estado de los<br>Módulos |         | Añadido perfil de filtr   | ado                  |                        |                  |
| ⋫        | Sistema                  | ٢       | Perfiles de Filtr         | ado                  |                        |                  |
| 망        | Red                      | <       |                           |                      |                        |                  |
| Ê        | Registros                |         | 💠 AÑADIR NUEVO/A          |                      |                        | <u>q</u>         |
| •        | Gestión de<br>software   | ٢       | Nomi<br>paginas_we        | b_prueba             | Configuración          | Acción           |
| *        | Usuarios y<br>Equipos    | ٢       |                           |                      | 10 ~                   | K < Página 1 > X |
| ٨        | Dominio                  |         |                           |                      |                        |                  |

Imagen 47. Se añade nuevo perfil de filtrado.

En el botón de configuración aplicamos otros cambios, por ejemplo, cambiamos el umbral a modo estricto.

| <b>2</b> e                  | ntyai server (Co            | ment | do] - oracle vivi virtualdox                                              | . U , |
|-----------------------------|-----------------------------|------|---------------------------------------------------------------------------|-------|
| Archiv                      | o Máquina                   | Ver  | Entrada Dispositivos Ayuda                                                |       |
| Ċ)                          |                             | _    | Zentyal — Mozilla Firefox                                                 | - 0   |
| <mark>O</mark> z            | entyal                      |      | × +                                                                       |       |
| ←                           | $\rightarrow$ C             |      | 이 & https://localhost:8443/Squid/Composite/ProfileConfigura 80% ☆         |       |
| O <sup>2</sup>              | entyal Dev                  | elop | ment Edition 6.2 Buscar 🔍 🗗 💾 GU                                          |       |
| ۲                           | Dashboard                   |      | Perfiles de Filtrado > paginas_web_pru                                    | eba   |
| ल ल<br>ल ा                  | Estado de los<br>Módulos    |      | Configuración Reglas de dominios y URLs Categorías de dominios Tipos MIME |       |
| ᡇ                           | Sistema                     | ۲    | Extensiones de archivo                                                    |       |
| 맘                           | Red                         | ۲    |                                                                           |       |
|                             | Registros                   |      | Umbral de filtrado de contenido cambiado                                  |       |
|                             | Gestión de<br>software      | ٢    | Umbral de filtrado de contenido                                           |       |
| **                          | Usuarios y<br>Equipos       | ۲    | Umbrai<br>Esto especifica cuan estricto es el filtro<br>Estricto v        |       |
| $\stackrel{\bigstar}{\sim}$ | Dominio                     |      | CAMBIAR                                                                   |       |
| ( <del>]</del>              | Compartición de<br>Ficheros |      |                                                                           |       |

Imagen 48. Configuración de umbral.

En reglas de dominios y URLs añadimos la página web a bloquear y la decisión (denegar).

| Arc | hivo | Máquina | Ver | Entrada | Dispositivos | Ayuda |  |
|-----|------|---------|-----|---------|--------------|-------|--|

| 2        |                             |   | Zentyal — Moz                                                                                                    | illa Firefox                       |                                      | _ * ×            |
|----------|-----------------------------|---|----------------------------------------------------------------------------------------------------|------------------------------------|--------------------------------------|------------------|
| 0        | Zentyal                     |   | × +                                                                                                    |                                    |                                      |                  |
| ~        | → C                         |   | A https://localhost:8443/Squid/                                                                                                    | Composite/ProfileCo                | nfigura 67% ☆                        | $\odot$ =        |
| 0        | zentyal Deve                |   |                                                                                                    |                                    | ९ 🗗 🗄                                |                  |
| 80<br>88 | Estado de los<br>Módulos    |   | Configuración Reglas de dominios y URLs Catego                                                                                                    | gorías de dominios Tipos M         | IIME Extensiones de archi            | ivo              |
| ≉        | Sistema                     | < | Configuración del filtrado de dom                                                                                                    | vinio                              |                                      |                  |
| 망        | Red                         | < | configuración del nitrado de don                                                                                                    |                                    |                                      |                  |
|          | Registros                   |   | <ul> <li>Bloquear dominios y URLs no listados</li> <li>Si esta opción está habilitada, cualquier dominio o URL que no est<br/>prohibido.</li> </ul> | é en la sección Reglas de dominios | s, ni en Ficheros de listas de domir | ilos debajo será |
| •        | Gestión de<br>software      | < | Bloquear sitios especificados sólo como IP                                                                                                    |                                    |                                      |                  |
| *        | Usuarios y<br>Equipos       | < | CAMBIAR                                                                                                    |                                    |                                      |                  |
| ☆        | Dominio                     |   | Reglas de dominios y URLs                                                                                                    |                                    |                                      |                  |
| G        | Compartición de<br>Ficheros |   | Añadiendo un/a nuevo/a dominio de internet                                                                                                    | o URL                              |                                      |                  |
| $\geq$   | Correo                      | < | Dominio o URL                                                                                                    |                                    |                                      |                  |
|          | DNS                         |   | facebook.com                                                                                                    |                                    |                                      |                  |
| Ð        | DHCP                        |   | Denegar v                                                                                                    |                                    |                                      |                  |
| <b>#</b> | Cortafuegos                 | < |                                                                                                    |                                    |                                      |                  |
| ٥        | Autoridad de                |   | ANADIR CANCELAR                                                                                                    |                                    |                                      |                  |

Imagen 49. Se añaden las paginas web a bloquear.

Se pueden observar las páginas que hemos bloqueado. Guardamos cambios.

| 0      | Zentyal                     |   | × +                                                                                     |                                                      |                     |                               |                       |           |                         |     |
|--------|-----------------------------|---|-----------------------------------------------------------------------------------------|------------------------------------------------------|---------------------|-------------------------------|-----------------------|-----------|-------------------------|-----|
| ~      | → C                         |   | O 🔒 https:/                                                                             | / <b>localhost</b> :8443/Sq                          | juid/Compo          | osite/ProfileConfi            | gura 67%              | ជ         | $\odot$                 | Ξ   |
| 0      | zentyal Deve                |   |                                                                                         |                                                      |                     |                               | ۹ 🗗                   | 8         |                         |     |
| *      | Sistema                     | ٢ | Configuraciór                                                                           | n del filtrado de o                                  | dominio             |                               |                       |           |                         |     |
| 망      | Red                         | ٢ | 5                                                                                       |                                                      |                     |                               |                       |           |                         |     |
|        | Registros                   |   | <ul> <li>Bloquear dominios y<br/>Si esta opción está habilita<br/>prohibido.</li> </ul> | URLs no listados<br>ida, cualquier dominio o URL que | e no esté en la sec | ción Reglas de dominios, ni i | en Ficheros de lista: | t de domi | n <i>ios</i> debajo ser | á   |
|        | Gestión de<br>software      | ¢ | Bloquear sitios esperante                                                               | cificados sólo como IP                               |                     |                               |                       |           |                         |     |
| *      | Usuarios y<br>Equipos       | ¢ | CAMBIAR                                                                                 |                                                      |                     |                               |                       |           |                         |     |
| ☆      | Dominio                     |   | n Dominio o URL aña                                                                     | dido                                                 |                     |                               |                       |           |                         |     |
| G      | Compartición de<br>Ficheros |   | Reglas de doi                                                                           | minios y URLs                                        |                     |                               |                       |           |                         |     |
| $\geq$ | Correo                      | ¢ |                                                                                         | r<br>T                                               |                     |                               | _                     |           |                         | 0   |
|        | DNS                         |   | + ANADIR NUEVO/A                                                                        |                                                      |                     |                               |                       |           |                         | 4   |
| 00     | DHCP                        |   |                                                                                         | Dominio o URL                                        |                     | Decisión                      | 1                     |           | Acción                  |     |
| ¥      |                             |   |                                                                                         | whatsapp.com                                         |                     | Denegar                       |                       |           | 0 🖉                     |     |
| -      | Cortafuegos                 | ٠ |                                                                                         | youtube.com                                          |                     | Denegar                       |                       |           | 0 🖊                     |     |
| 0      | Autoridad de                | ¢ |                                                                                         | facebook.com                                         |                     | Denegar                       |                       |           | 0 🖊                     |     |
|        |                             |   |                                                                                         |                                                      |                     |                               | 10 ~                  | KK        | Página 1                | > > |

Imagen 50. Evidencia de páginas bloqueadas.

Configuramos una nueva regla de acceso, damos clic en añadir. Se guardan cambios

| Zentyai server [C                       | omendoj - Oracle vivi virtualdox                                         | · u                | ^   |
|-----------------------------------------|--------------------------------------------------------------------------|--------------------|-----|
| Archivo Máquina                         | Ver Entrada Dispositivos Ayuda                                           |                    |     |
| <b>U</b>                                | Zentyal - Proxy HTTP — Mozilla Firefox                                   | -                  | ø 3 |
| 🗘 Zentyal - Pro                         | xy HTTP × +                                                              |                    |     |
| $\leftarrow \  \  \rightarrow \  \   G$ | ◯ 🔒 https://localhost:8443/Squid/View/AccessRules#Access № 🏠             | $\bigtriangledown$ | ≡   |
| <b>Ozentyal</b> Develo                  | pment Edition 6.2 Buscar Q 📴 💾                                           |                    |     |
| Dashboard                               | Proxy HTTP                                                               |                    | 0   |
| erer Estado de los<br>erer Módulos      | Reglas de acceso                                                         |                    |     |
| Sistema                                 | Añadiendo un/a nuevo/a regla                                             |                    |     |
| Red of                                  | Período de tiempo<br>Período de biempo en el cual se aplicará esta regla |                    |     |
| Registros                               | De 00:00 Para 00:00 Dias de la semana 😰 L 🖾 M 🖾 X 🖾 J 🖾 V 🖾 S 🖾 D        |                    |     |
| Gestión de software                     | Origen<br>Cualquiera v                                                   |                    |     |
| Usuarios y<br>Equipos                   | Aniirar narfil da filtrado                                               |                    |     |
| \land Dominio                           | There have an union . hodium"uno"hinging .                               |                    |     |
| Compartición de                         | 🛉 AÑADIR CANCELAR                                                        |                    |     |

Imagen 51. Configuración de nuevas reglas de acceso.

#### Se puede observar que la regla si se creó

| 0            | Zentyal - P                                                                                                    | roxy  | HTTP × +                     |                      |                                                |        |    |          |   |  |  |  |  |
|--------------|----------------------------------------------------------------------------------------------------|-------|------------------------------|----------------------|------------------------------------------------|--------|----|----------|---|--|--|--|--|
| $\leftarrow$ | $\leftarrow \rightarrow \mathbb{C}$ $\bigcirc \mathbb{A}$ https://localhost:8443/Squid/View/AccessRules#AccessR $\bullet$ 67% $\circlearrowright$ |       |                              |                      |                                                |        |    |          |   |  |  |  |  |
| 0            | <b>zentyal</b> Dev                                                                                                    | elopm | ۹ <b>B</b>                   | •                    | GUARDAR C                                      | AMBIOS |    |          |   |  |  |  |  |
| 0            | Dashboard                                                                                                    |       | Proxy HTTP                   |                      |                                                |        |    |          | 0 |  |  |  |  |
| e.           | Estado de los<br>Módulos                                                                                                    |       | 👔 regla añadida              |                      |                                                |        |    |          |   |  |  |  |  |
| *            | Sistema                                                                                                    | <     | Reglas de acceso             |                      |                                                |        |    |          |   |  |  |  |  |
| PP           | Red                                                                                                    | <     |                              |                      |                                                |        |    |          |   |  |  |  |  |
|              | Registros                                                                                                    |       | + AÑADIR NUEVO/A             | 1                    |                                                |        |    |          | Q |  |  |  |  |
| 1            | Gestión de<br>software                                                                                                    | <     | Período de tiempo<br>Siempre | Origen<br>Cualquiera | Decisión<br>Aplicar el perfil 'paginas_web_pri | Jeba'  | [  | Acción   |   |  |  |  |  |
| *            | Usuarios y<br>Equipos                                                                                                    | <     |                              |                      |                                                | 10 v   | KK | Página 1 | X |  |  |  |  |

Imagen 52. Evidencia de reglas creadas.

En la máquina Ubuntu vamos al navegador y abrimos una página, en este caso Facebook.

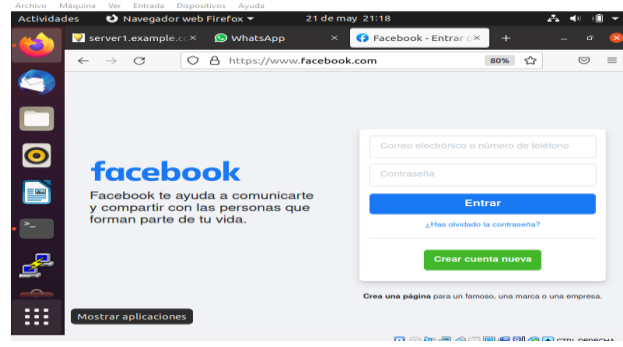

Imagen 53. Prueba en máquina cliente.

Vamos a preferencias, en general vamos a la parte de abajo donde dice configuración de red y damos clic en configuración para abrir más configuraciones.

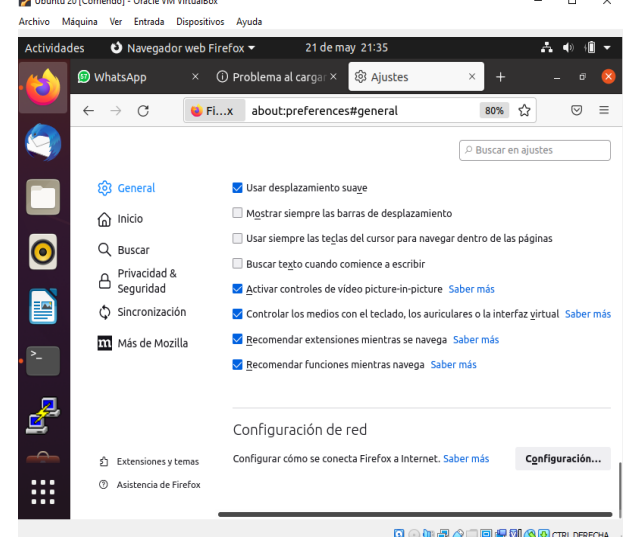

Imagen 54. Configuración de ajustes en Ubuntu.

Elegimos la opción configurar manual de proxy, luego añadimos la dirección IP y puerto del servidor, damos clic en aceptar.

| / Ubu  | intu 20 [Corriendo                 | - Oracle Vi        | M VirtualBox       |               |                   |          | - 0           |
|--------|------------------------------------|--------------------|--------------------|---------------|-------------------|----------|---------------|
| rchivo | Máquina Ver                        | Entrada            | Dispositivos       | Ayuda         |                   |          |               |
| Г      |                                    |                    |                    | Configur      | ación de conexión |          | ×             |
|        |                                    |                    |                    |               |                   |          |               |
|        | Configurar ac                      | ceso prox          | y a Internet       |               |                   |          |               |
|        | Sin proxy                          |                    |                    |               |                   |          |               |
|        | O Autodetectar                     | configurac         | ión del proxy p    | oara esta red |                   |          |               |
| a      | <ul> <li>Usar la config</li> </ul> | uración <u>d</u> e | l proxy del siste  | ema           |                   |          |               |
| 15     | Configuraciói                      | n manual de        | el proxy           |               |                   |          |               |
|        | Proxy <u>H</u> TTP                 | 192.168.1          | .8                 |               |                   | Puert    | o 1320        |
|        | [                                  | U <u>s</u> ar tan  | nbién este prox    | y para HTTPS  |                   |          |               |
| bili   | Proxy <u>H</u> TTPS                | 192.168.1          | .8                 |               |                   | Puert    | <u>o</u> 1320 |
|        | Host SOCKS                         | 192.168.1          | .8                 |               |                   | Puert    | o 1320        |
|        | (                                  |                    | 4 🔘 SOCKS <u>v</u> | 5             |                   |          |               |
|        | ○ UR <u>L</u> de config            | guración au        | tomática del p     | roxy          |                   |          |               |
|        |                                    |                    |                    |               |                   | B        | tecargar      |
|        | No usar proxy pa                   | ra                 |                    |               |                   |          |               |
| er     | To usar proxy pe                   |                    |                    |               |                   |          |               |
| ativ   |                                    |                    |                    |               |                   |          |               |
|        | Ejemplo: .mozilla                  | .org, .net.n       | z, 192.168.1.0/    | /24           |                   |          |               |
|        | Las conexiones a                   | localhost,         | 127.0.0.1 y ::1 i  | nunca pasan p | ior proxy.        |          |               |
|        | 🛃 No pre <u>gu</u> ntar            | identificad        | ión si la contra   | seña está gua | irdada            |          |               |
|        | DNS proxy us                       | an <u>d</u> o SOCK | (S v5              |               |                   |          |               |
|        | 🛃 Activar DNS s                    | obre HTTP          | s                  |               |                   |          |               |
|        | Usar proveed                       | or Clou            | dflare (predet     | erminado)     |                   |          | ~             |
| di     | Ayuda                              |                    |                    |               |                   | Cancelar | Aceptar       |

Imagen 55. Configuración de dirección IP y puerto a bloquear.

Comprobamos que las restricciones en el proxy hayan quedado correctamente configuradas.

| 🛃 Ubur  | ntu 20 [Corri | endo]         | - Oracle VI | M VirtualBox                  |                   |                          |                           |                      |                        |                            |                   |           |        | _      |               | $\times$       |
|---------|---------------|---------------|-------------|-------------------------------|-------------------|--------------------------|---------------------------|----------------------|------------------------|----------------------------|-------------------|-----------|--------|--------|---------------|----------------|
| Archivo | Máquina       | Ver           | Entrada     | Dispositive                   | s Ayu             | ada                      |                           |                      |                        |                            |                   |           |        |        |               |                |
| Activi  | dades         | ల             | Navega      | lor web Fi                    | efox ·            | -                        | 21 de                     | emay 2               | 1:34                   |                            |                   |           |        | $\sim$ | <b>4</b> 0 →[ | i <del>-</del> |
| - 63    | y 💿 v         | /hats         | Арр         | ×                             | D Pro             | blema a                  | al cargar                 | × ŵ                  | Ajuste                 |                            |                   |           |        |        |               | 8              |
|         | ←             | $\rightarrow$ | C           | ① h                           | tps://            | www.fa                   | cebook.                   | .com                 |                        |                            |                   | 80%       | 公      |        | $\odot$       | =              |
| 9       |               |               |             |                               |                   |                          |                           |                      |                        |                            |                   |           |        |        |               |                |
|         |               |               |             |                               |                   |                          |                           |                      |                        |                            |                   |           |        |        |               |                |
| 0       |               |               |             |                               |                   |                          |                           |                      |                        |                            |                   |           |        |        |               |                |
|         |               |               | Else        | ervido                        | r pr              | оху е                    | está r                    | echa                 | azan                   | ido la                     | as co             | nex       | ion    | es     |               |                |
|         |               |               | Ha ocur     | rido un erro                  | al cone           | ectar con                | www.facet                 | book.com             | <b>.</b>               |                            |                   |           |        |        |               |                |
| • >     |               |               | • Cor       | npruebe la c<br>ntacte con si | onfigur<br>admini | ación de j<br>istrador d | proxy para<br>le red para | asegurar<br>asegurar | rse de qu<br>rse de qu | ie es corre<br>ie el servi | ecta.<br>dor prox | y está fu | nciona | ndo.   |               |                |
| ₫       | L             |               |             |                               |                   |                          |                           |                      |                        |                            |                   | Reir      | itenta | r -    |               |                |
|         | -             |               |             |                               |                   |                          |                           |                      |                        |                            |                   |           |        |        |               |                |
|         |               |               |             |                               |                   |                          |                           |                      |                        |                            |                   |           |        |        |               |                |
|         |               |               |             |                               |                   |                          |                           |                      | 5                      | <b>a</b> 💿 💷 1             | <b>P</b> 🖉 🗆      | . 💷 🚌     |        | (0) ст | RL DERE       | CHA            |

Imagen 56. Evidencia de bloqueo de páginas web.

## 3.3 TEMÁTICA 3: CORTAFUEGOS

Configuración inicial de Zentyal server y un Ubuntu desktop bajo firewall Zentyal. Se configura Zentyal con lp 192.168.21.100:8443 y máquina Ubuntu 20.04 cliente con sobre red 192.168.21.151

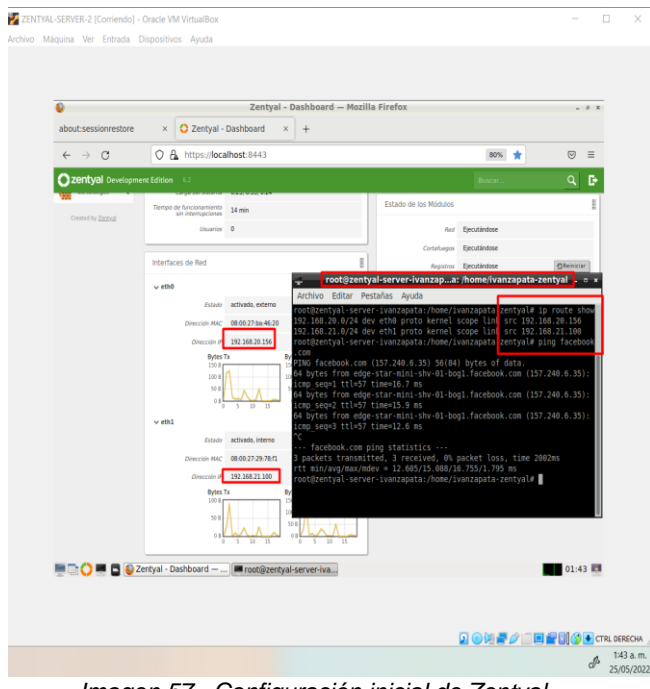

Imagen 57. Configuración inicial de Zentyal

Se confirma interfaces que estén bien grabadas según rutas así; cat /etc/network/interfaces

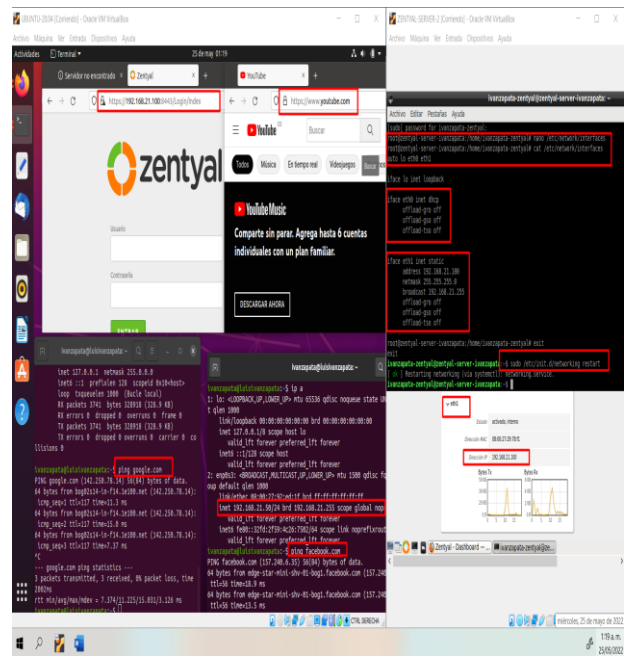

imagen 58. Confirmación de interfaces

Se configura DNS con el comando cat /etc/resolv.conf en Zentyal tanto locales en la red com los de internet por DHCP asignados a la red eth0

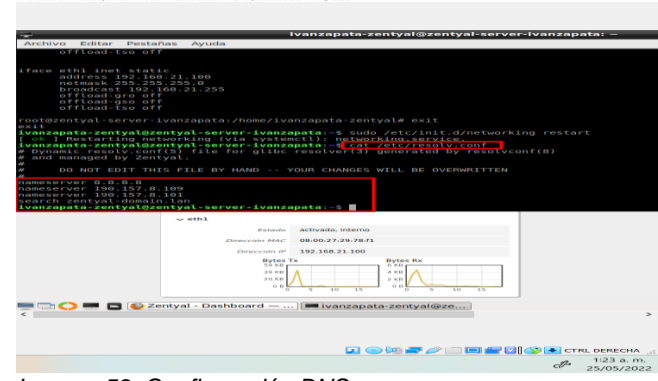

Imagen 59. Configuración DNS

Esta imagen es muy importante dado que si no se configura los DNS y la red desde la terminal como se muestra en la imagen para los comandos de cat /etc/resolv.conf y cat /etc/network/interfaces ya que si la máquina no está sincronizada en la misma red no podrá ser administrada por el firewall Zentyal.

En Ubuntu se hace un lp route show y se sabe por dónde sale o la puerta de enlace de cada red Ubuntu 20.04 cliente con sobre red 192.168.21.151

En esta imagen encontramos la dirección que nos resuelve por el comando NSLOOKUP google.com la cual Se confirma que 157.240.6.35 también Se confirma que tenemos acceso o alcance mediante Pink y podemos ver la configuración de la tarjeta de red interna asignada en VirtualBox la cual tiene una IP 192.168.100.1 con también vamos que en el servidor Zentyal tenemos la configuración de dos tarjetas de red una por DHCP la cual tiene acceso a internet y la otra de red interna la cual está configurada con la IP 192.168.100.1/24, paso a seguir se restringirá desde el firewall Zentyal.

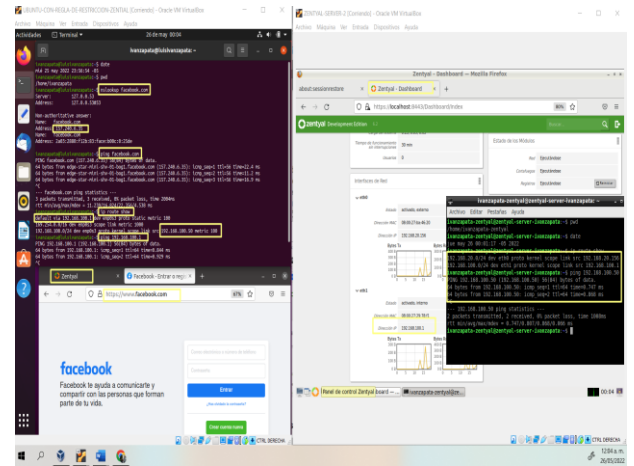

Imagen 60. Validación Ip route show en Ubuntu

En esta imagen se con configura un objeto en el zentyal para se les aplique las restricciones a las ips configuradas dentro de casa objeto, para este ejemplo se restringió Facebook y según la consulta con el comando nslookup Facebook.com responde Address: 157.240.6.35 y si le preguntamos a una página <u>https://network-tools.com/#search=dns</u> <u>search=facebook.com&target=\_8&form=ntscform&base1</u> <u>Otoip=false</u> nos suministra también respuesta desde DNS server 31.13.93.35

| Archivo Máquina Ver          | er Entrada Dispositivos Ayuda                  |          |
|------------------------------|------------------------------------------------|----------|
|                              |                                                |          |
|                              |                                                |          |
| ٠                            | Zentyal - POOL-RESTRINGIDO — Mozilla Firefox   |          |
| about:sessionrestore         | × Zentyal - POOL-RESTRINC× +                   | _        |
| ← → C                        |                                                | -        |
|                              |                                                | MILLOS   |
| O Zerityar bevelopmi         |                                                | noros    |
| Dashboard                    | Objetos ) POOL-RESTRINGIDO                     | 0        |
| arar Estado de los           | Miembros                                       |          |
| Modulos                      |                                                |          |
| Sistema (                    |                                                | 4        |
| Red V                        | Nontre Direction IP Direction Accon            | - 1      |
| Puertas de enlace            | 9CE800K#2 31.13.93.3 · 31.13.93.255 - O Z Ø    | - 1      |
| DNS<br>Objetos               | 10 v K K Papina 1                              | E R      |
| Servicios<br>Butas estáticas |                                                | _        |
| Herramientas                 |                                                |          |
| Registros                    |                                                |          |
| Gestión de <                 |                                                |          |
| Contafuegos <                |                                                |          |
| Control to Tentand           |                                                |          |
| Creates by <u>Article</u>    |                                                |          |
|                              |                                                |          |
|                              |                                                |          |
| 💻 🖿 💙 💻 🖬 🚳 2                | Zentyal - POOL-RESTRI Vanzapata-zentyal@ze 00: | 50 🛤     |
|                              |                                                |          |
|                              |                                                |          |
|                              | 2 🛛 🖓 🗮 🚰 🔛 🔇 🗰 ctril dei                      | AECHA II |
|                              | J 26/0                                         | 05/2022  |

Imagen 61. Restricciones

En esta imagen podemos encontrar el filtrado de paquetes que se realizó en las redes internas en la cual básicamente se niega cualquier petición que tenga seleccionadas las ip configuradas en el pool restringido nombrado anteriormente que utilicen los protocolos udp 80 o tcp 443 https o http

| out:sessionre:       | store     | × 🗘 Zentyal                              |                         | × +             |                |                    |         |             |     |   |            |
|----------------------|-----------|------------------------------------------|-------------------------|-----------------|----------------|--------------------|---------|-------------|-----|---|------------|
| ÷ → C                |           | O 🔒 https://loca                         | lhost:8443/Fire         | wall/View/      | /Tointerne     | tRuleTable         |         |             | 80% | ☆ | ◙          |
| zentyal Dev          | relopment | Edition 6.2                              |                         |                 |                | Busc               | ar      | G           | Ŀ   | 8 | SUARDAR CA |
| Dashboard            | F         | iltrado de                               | paquete                 | es)             | Redes          | s inter            | nas     |             |     |   |            |
| Estado de los        |           | Configurar regl                          | as                      |                 |                |                    |         |             |     |   |            |
| Sistema              |           |                                          |                         |                 |                |                    |         |             |     |   |            |
|                      | -         | Añadiendo un/a nu                        | evo/a regla             |                 |                |                    |         |             |     |   |            |
| NEU                  | `         | DENEGAR V                                |                         |                 |                |                    |         |             |     |   |            |
| Registros            |           | Ordenen                                  |                         |                 |                |                    |         |             |     |   |            |
| Gestión de           | ۰.        | Cualquiera ~                             | Coincidencia invers     | a               |                |                    |         |             |     |   |            |
| per un pr            |           |                                          |                         |                 |                |                    |         |             |     |   |            |
| Cortafuegos          | ~         | Obieto destino v                         | POOL-RESTRING           | 00 V            | Coincident     | ia inversa         |         |             |     |   |            |
| ado de paquetes      |           | ordere genuine                           | T D D L T L D T H H H H |                 |                |                    |         |             |     |   |            |
| irecciones de puerto | 25        | Servicio<br>Si la selección inversa está | marcada, la regla ser   | ă aplicada cui  | lquier servici | o excepto el selec | cionado |             |     |   |            |
| α.                   |           | HTTP-HTTPS                               | ~ • •                   | Coincidencia ir | versa          |                    |         |             |     |   |            |
| Created by Zentual   |           | Descripción Opcional                     |                         |                 |                |                    |         |             |     |   |            |
|                      |           |                                          |                         |                 |                |                    |         |             |     |   |            |
|                      |           |                                          |                         |                 |                |                    |         |             |     |   |            |
|                      |           | + ANADIR CAN                             | CELAR                   |                 |                |                    |         |             |     |   |            |
|                      |           |                                          |                         |                 |                |                    |         |             |     |   |            |
|                      |           | Decisión                                 | Origen                  | Dest            | ine            | Servicio           |         | Descripción |     |   | Acción     |
|                      |           | •                                        | Cualquiera              | Cuslqu          | uiera          | Cualquiera         |         |             |     | • | 20         |
|                      | _         |                                          |                         |                 |                |                    |         |             |     |   | _          |

Imagen 62. Filtrado de Paquetes

En esta imagen se confirma el bloqueo que se le aplicó desde el filtrado de paquetes de redes internas llamado POOL-RESTRINGIDO con la dirección de Facebook. 157.240.6.35 y también a la dirección 31.13.93.35 anteriormente ya mencionadas

| 🖥 LEUNTU CON-REELA-DE-RESTRICCORY-ZENTUL (Convexe) - Oracle VM Virtualities 🦳 🗆 🗆                                                                                                    | X 🛃 ZENTVALSEXVER 2 (Contents) - Oracle VM Visualities - 🗆 🗙                                                                                                    |
|----------------------------------------------------------------------------------------------------|----------------------------------------------------------------------------------------------------|
| ferber Magane Writerball Digeostyle Ayden<br>Activitaties ⊡herninal + 28 dermin \$1.09 Å €                                                                                                    | Activo Migana ile Sistada Dipositiva Apada                                                                                                    |
| branchelicheregete - De le le le le le le le le le le le le le                                                                                                    | Zange - Natio Index       Attornamentor       Querge - Natio Index       Querge - Natio Index |
| Production 2 (2004)     Production 2 (2004)     P | Compared and the sectors     Compared and the sectors     Compared and the sectors     Compared and the sectors     Compared and the sectors     Compared and the sectors     Compared and the sectors     Compared and the sectors                                                                                                    |
| a 2 9 👔 🖬 🐧                                                                                                    | # 1862                                                                                                    |

Imagen 63. Confirmación de Bloqueo

# 3.4 TEMÁTICA 4: FILE SERVER Y PRINT SERVER

#### Ilustración 2 Confirmación de interfaces

Se selecciona el módulo controlador de dominio para configurar

| in Méquine Ver Entrade Disposition | n Ayula                      |                         |                                           |                   |       |    |
|------------------------------------|------------------------------|-------------------------|-------------------------------------------|-------------------|-------|----|
|                                    |                              | Zentyal - Configuración | n del estado de los módulos — M           | tozilla Firefox   |       |    |
|                                    | 😸 New Tab                    | × 🖬 Firefox Privacy     | Noti × O Zentyal - Configura ×            | O Zentyal - Dasht | x:160 | +  |
|                                    | $\leftarrow \rightarrow \ C$ | O & https://localho     | st 8443/ServiceModule/StatusView          | 日合                | 0     | =  |
|                                    | Ozentyal D                   | evelopment Edition 6    |                                           |                   | ٩     | D- |
|                                    | Herramientas                 | 🐰 Controle              | der de Dominie y Compartición de Ficheros | Red, 5245, 1079   | 8     |    |
|                                    | Registros                    |                         |                                           |                   |       |    |
|                                    | Gestión de software          | •                       |                                           |                   |       |    |
|                                    | Usuarios y<br>Equipos        |                         |                                           |                   |       |    |
|                                    | A Dominio                    |                         |                                           |                   |       |    |
|                                    | Compartición<br>Ficheros     | de                      |                                           |                   |       |    |
|                                    | 🖨 ons                        |                         |                                           |                   |       |    |
|                                    | de Cortafuegos               | <                       |                                           |                   |       |    |

Imagen 64. Configuración modulo controlador de dominio.

Se ingresa al módulo usuario y equipos para añadir un grupo y un usuario

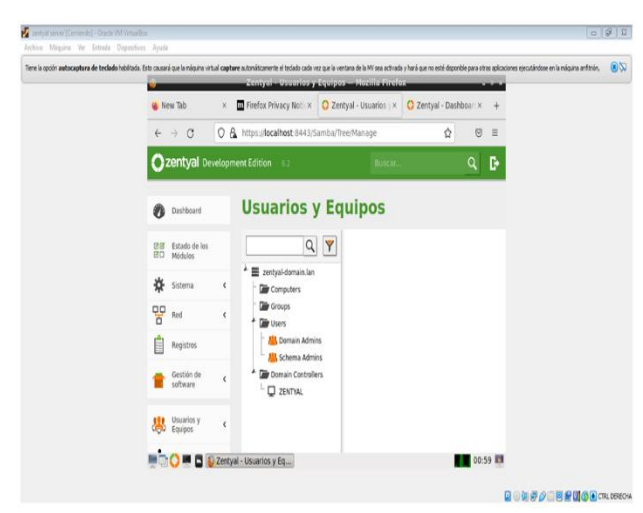

Imagen 65. Configuración de usuarios y equipos.

Se añade un grupo llamado grupo 46

| 😆 New Ta                   | b 🛛 🗙 📶 Firefox I                  | Privacy Notic×                                                                                                    | 🜔 Zentyal - Usuarios y ×                                                               | 🗘 Zentyal - D | ashboar | × + |
|----------------------------|------------------------------------|----------------------------------------------------------------------------------------------------|----------------------------------------------------------------------------------------|---------------|---------|-----|
| $\leftarrow$ $\rightarrow$ | C O & https://lo                   | calhost:8443/5                                                                                                    | iamba/Tree/Manage                                                                      | ជំ            | 6       | 0 ≡ |
| Ozen                       | Añadir nuevo/a                     |                                                                                                    |                                                                                        |               | ×       | Ð   |
| <                          | ⊖ Usuario<br>@ Grupo<br>⊖ Contacto | Af<br>Tipo<br>© Grupo d<br>O Grupo d<br>Grupo de<br>Grupo de<br>Descripci<br>paso 8<br>Correo el<br>nidysss7<br>AñADI | iadir grupo e seguridad e bastrabución f e grupo f f f f f f f f f f f f f f f f f f f |               |         |     |

Imagen 66. Se añade un grupo

Se procede agregar un usuario llamadogrupo\_046 dentro del grupo llamado, grupo 46

|               | Zentyal - Usuarios y              | Equipos — Mozilla Firel         | 6x                |          |  |
|---------------|-----------------------------------|---------------------------------|-------------------|----------|--|
| 🐞 New Tab 🛛 🗙 | Firefox Privacy Noti: ×           | O Zentyal - Usuarios - ×        | O Zentyal - Dashi | boar × + |  |
| ← → Ø Ø       | A or https://localhost.84         | 3/Samba/Tree/Manage             | \$                | ⊚ ≡      |  |
| O Contac      | 0 🚣 Añ<br>to Nembre d<br>Grupe_04 | adir usuario<br>e usuarie<br>16 |                   | i De     |  |
| LEP role      | Nombre                            | Apellic                         | 6                 |          |  |
| <b>()</b> 246 | Mayerly                           | Varel                           | a                 |          |  |
|               | Descripció                        | Descripción (tyconal            |                   |          |  |
| 100           | Unad_Nic                          | lia_Varela                      |                   |          |  |
|               | Contraser                         | a Confin                        | me contraseña     |          |  |
|               |                                   | •••                             | •••••             |          |  |
|               | Grupo                             |                                 |                   |          |  |
|               | Grupo46                           | 1                               | Y                 |          |  |
|               | ANADI                             |                                 |                   |          |  |

Imagen 67. Se agrega un usuario.

Se procede a realizar compartición de recursos, se identifica el recurso con el nombre (Recurso\_grupo46), dejando el directorio bajo Zentyal

|                                                                                | entyal - Compartición de Ficheros — Mozilla Firefox                                                                                                    |  |
|--------------------------------------------------------------------------------|----------------------------------------------------------------------------------------------------|--|
| 🐞 New Tab 🛛 🗙 🖬                                                                | Firefox Privacy Notice      O Zentyal - Compartice      O Zentyal - Dashbosice +                                                                                                    |  |
| ← → C 0 &                                                                      | https://iocalhost.8443/Samba/Composite/FileSharing 🏠 🛛 🗑 🖩                                                                                                    |  |
| Ozentyal Development                                                           | nt Edition 🗤 Buscar. Q 🗗                                                                                                    |  |
| (I)                                                                            | Nombre del recurso compartido                                                                                                    |  |
| Gestión de 🗧                                                                   | Recurso_grupo 46                                                                                                    |  |
| Unantos y e                                                                    | Ruta del recurso compartido<br>Directorio bajo Zeneyal coazra astematicamente el directorio compartido share, directory en l<br>obares<br>Ruta del sistema de licheros permitirá compartir un directorio existente en su sistema de arc                                                                                                    |  |
|                                                                                |                                                                                                    |  |
| A Deminie                                                                      | Directorio bajo Zentysl v Recurso_grupo 46                                                                                                    |  |
| Compartición                                                                   | Directorio bajo Zentyal v Recurso, grupo 46 Cementario Opcond Recurso grupo 46                                                                                                    |  |
| Compartición<br>de Pichanos                                                    | Directorio bajo Zertiyal v Recurse, grupo 46 Comentario (grupo) 46 Comentario (grupo) 46 |  |
| Domine       Compartición       de Polariza       Do       Dis       Cotabagos | Directorio bajo Zenfyal V Recurse_grupo 46  Ceasestaria Occuse Recurse_grupo 46  Ceasestaria Occuse Directoria Occused Directoria Occused Directoria Occused Directoria Occused Directoria Occused Directoria Occused Directoria Directoria Occused Directoria Directoria Occused Directoria Directoria Occused Directoria Directoria Occused Directoria Directoria Occused Directoria Directoria Directoria Occused Directoria Directoria Directoria Occused Directoria Directoria Directoria Occused Directoria Directoria Directoria Occused Directoria Directoria  |  |

Imagen 68. Se realiza compartición de recursos.

#### Se observa el recurso compartido

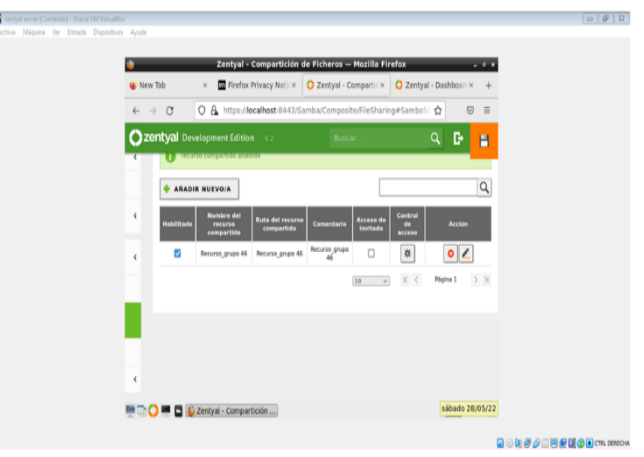

Imagen 69. Evidencia de recurso compartido.

Se configura el control de acceso, dejándolo como administrador, para que se pueda realizar algún cambio que se requiera, con facilidad

| entyal server (Corriendo) - Oracle VM VirtualBox |                                                                                                    | 0 8                    |
|--------------------------------------------------|----------------------------------------------------------------------------------------------------|------------------------|
| ivo maquina ver Entrada Dispositivos             | A/IBI                                                                                                    |                        |
|                                                  | 😃 Zentyal — Mozilla Firefox . e x                                                                                                    |                        |
|                                                  | 😻 New Tab × 🕅 Firefox Privacy Noti × 🚺 Zentyal × 🔿 Zentyal - Dashboari × +                                                              |                        |
|                                                  | ← → C O & https://ocalhost.8443/Samba/View/SambaSharePermissions?di ☆ ⊗ ≡                                                               |                        |
|                                                  | 🔿 zentyal Development Edition 62 Buscar Q 🕞 音                                                                                           |                        |
|                                                  | Sistema Control de Acceso                                                                                                    |                        |
|                                                  | Red C Añadiendo un/a nuevo/a ACL                                                                                                    |                        |
|                                                  | Registros Grupo Grupo 4                                                                                                    |                        |
|                                                  | Gestión de     Gestión de     Permises     Traje collado al conceder permises de administrator. El souario podrá leer y escribir cualqu |                        |
|                                                  | Usuaries y c Administrator v                                                                                                    |                        |
|                                                  | Dominio                                                                                                    |                        |
|                                                  | Compartición de                                                                                                    |                        |
|                                                  | 🚔 🏹 🗖 🕼 Zentyal – Mozilla Firefox                                                                                                    |                        |
|                                                  |                                                                                                    | <b>(6 ()</b> (7)), (9) |

Imagen 70. Configuración control de acceso.

## Se procede a guardar los cambios

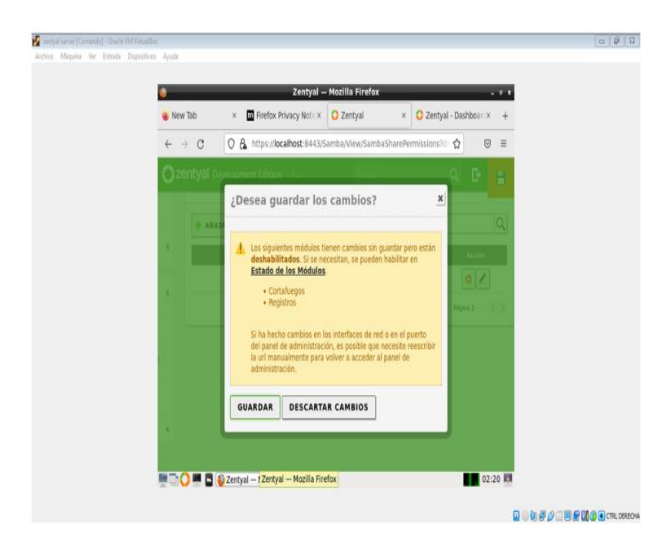

Imagen 71. Se guardan cambios.

Comando IP a s

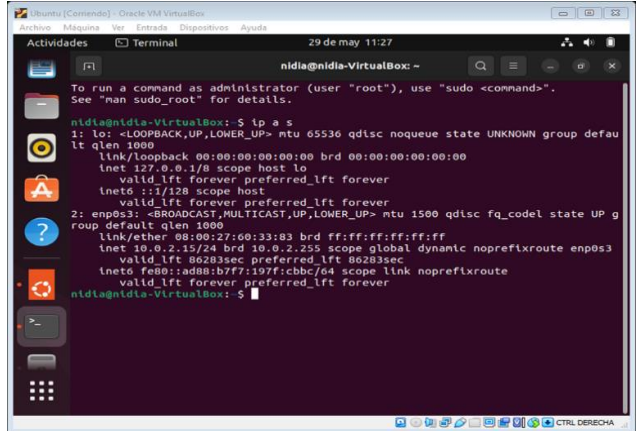

Imagen 72. Ejecución comandos en Ubuntu.

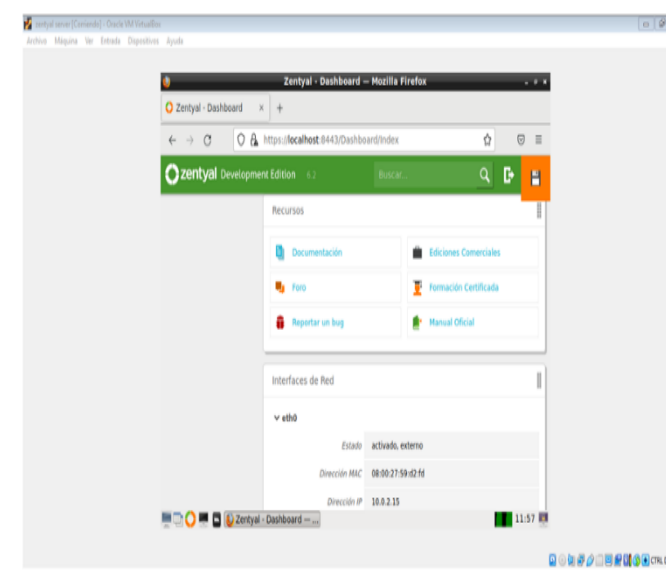

Imagen 73. Recursos Zentyal.

## Configurando LDAP

| 🧶 Zentyal - Dominio — Mozilla Firefox - * *                                                                                                    |  |  |  |  |  |  |  |
|----------------------------------------------------------------------------------------------------|--|--|--|--|--|--|--|
| O Zentyal - Domínio × +                                                                                                    |  |  |  |  |  |  |  |
| ← → Ø O A https://focalhost/8443/Samba/Composite/Domain 🏠 👳 ≡                                                                                                    |  |  |  |  |  |  |  |
| 🔾 zentyal överspront Editori 📖 🤤 🔛                                                                                                    |  |  |  |  |  |  |  |
| 맘 *** *                                                                                                    |  |  |  |  |  |  |  |
| Pathon al service Costs                                                                                                    |  |  |  |  |  |  |  |
| 2Desea guardar los cambios?                                                                                                    |  |  |  |  |  |  |  |
| Instantes y     Konstantes     Konstantes |  |  |  |  |  |  |  |
| Contaflegos<br>• Registros                                                                                                    |  |  |  |  |  |  |  |
| Compartation no     Reference     Descripto     Si ha hecho cambios en los interfaces de red o en el puerto     del panel de administración, es posible que necesitor rescribir                                                                                                    |  |  |  |  |  |  |  |
| tous La uri manualmente para volver a acceder al panel de<br>administración.                                                                                                    |  |  |  |  |  |  |  |
|                                                                                                    |  |  |  |  |  |  |  |

Imagen 74. Configuración LDAP.

Ahora, para conectar Ubuntu al dominio, se revisa de nuevo IP a la que se ha conectado DHCP

| 📝 Ubuntu ( | [Corriendo      | ] - Oracle VM Vir        | tualBox              |                        |                       |         |                                                        |              | 8     |
|------------|-----------------|--------------------------|----------------------|------------------------|-----------------------|---------|--------------------------------------------------------|--------------|-------|
| Archivo I  | Máquina         | Ver Entrada              | Dispositivos         | Ayuda                  |                       |         |                                                        |              |       |
| Activida   | ades            | 🕑 Termina                | l                    |                        | 29 de may 12:12       |         |                                                        | . · ·        | » 🔒 ^ |
|            |                 |                          |                      | nidia                  | a@nidia-VirtualBox: ~ |         | Q ≡                                                    |              | ×     |
|            | To ru<br>See "I | n a comman<br>man sudo_r | d as adm<br>oot" for | inistrator<br>details. | (user "root"), us     | e "sudo | o <commano< th=""><th>d&gt;".</th><th></th></commano<> | d>".         |       |
|            | nidia           | @nidia-Vir               | tualBox:             | ∼\$ ifconfig           | )                     |         |                                                        |              | ×     |
| <          |                 |                          |                      |                        | Q ()                  | • • •   |                                                        | 🔊 💽 CTRL DEF | RECHA |

Imagen 75. Ejecución de comandos en Ubuntu.

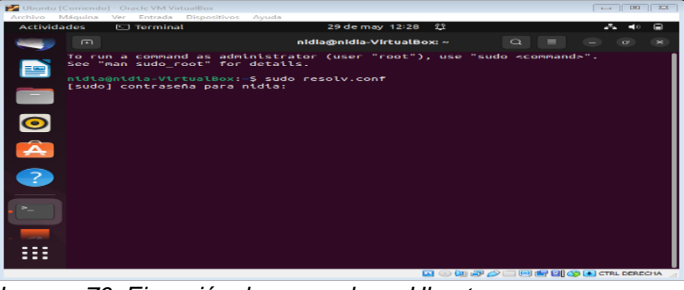

Imagen 76. Ejecución de comando en Ubuntu.

## 4.5 TEMÁTICA 5: VPN

Actualizar el sistema y sus repositorios

| julymaribelrodriquezmartinez@julyserver:~\$ sudo apt update                      |
|----------------------------------------------------------------------------------|
| [sudo] password for julymaribelrodriguezmartinez:                                |
| Get:1 file:/cdrom focal InRelease                                                |
| Ign:1 file:/cdrom focal InRelease                                                |
| Get:2 file:/cdrom focal Release                                                  |
| Err:2 file:/cdrom focal Release                                                  |
| File not found - /cdrom/dists/focal/Release (2: No such file or directory)       |
| Hit:3 http://co.archive.ubuntu.com/ubuntu focal InRelease                        |
| Get:4 http://co.archive.ubuntu.com/ubuntu focal-updates InRelease [114 kB]       |
| Get:5 http://co.archive.ubuntu.com/ubuntu focal-backports InRelease [108 kB]     |
| Get:6 http://co.archive.ubuntu.com/ubuntu focal-security InRelease [114 kB]      |
| Get:7 http://co.archive.ubuntu.com/ubuntu focal/main amd64 DEP-11 Metadata [494  |
| kB]                                                                              |
| Get:8 http://co.archive.ubuntu.com/ubuntu focal/main DEP-11 48x48 Icons [98.4 kB |
| ]                                                                                |

Imagen 77. Actualización de repositorios.

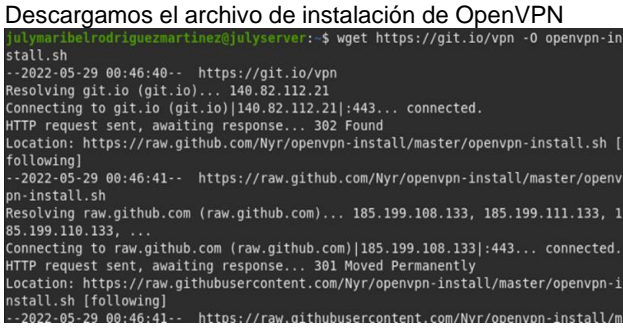

Imagen 78. Descarga de Open VPN.

Cambiamos los permisos del archivo de instalación de OpenVPN

julymaribelrodriguezmartinez@julyserver:~\$ chmod +x openvpn-install.sh

Imagen 79. Cambio de permisos.

Ejecutamos el script de instalación y procedemos a seleccionar las opciones de configuración

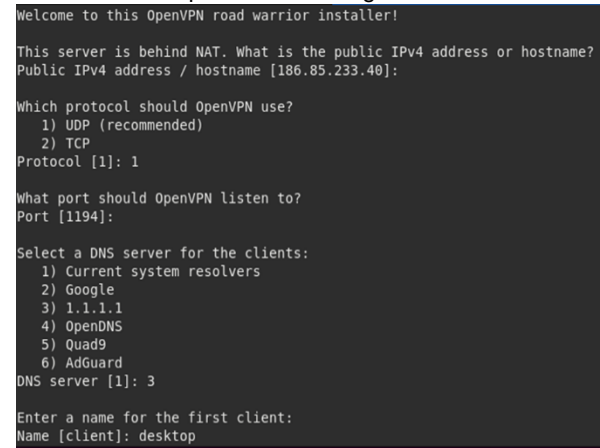

Imagen 80. Ejecución de script de instalación.

#### Comprobamos el estado de servidor Open VPN

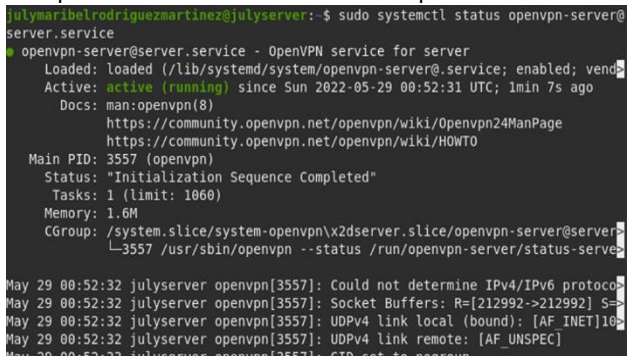

Imagen 81. Se comprueba el estado del servidor.

Copiamos el archivo de cliente generado en la carpeta /root/ con el nombre del cliente que creamos durante la instalación, en este caso 'desktop.ovpn'

| julymaribelro           | driguezmart | inez@julyserver:~\$ | ls | ot/desktop.ovpi |
|-------------------------|-------------|---------------------|----|-----------------|
| Desktop<br>desktop.ovpn |             |                     |    |                 |
| ,                       |             |                     |    |                 |

lmagen 82.

Se verifica la dirección del servidor VPN

| julymaribelrodriguezmartinez@julyserver:-\$ sudo ifconfig                                                   |
|----------------------------------------------------------------------------------------------------|
| enp0s3: flags=4163 <up,broadcast,running,multicast> mtu 1500</up,broadcast,running,multicast>               |
| inet 10.0.2.15 netmask 255.255.255.0 broadcast 10.0.2.255                                                   |
| inet6 fe80::a00:27ff:fe0c:45                                                                                |
| ether 08:00:27:0c:00:45 txqueuelen 1000 (Ethernet)                                                          |
| RX packets 15841 bytes 23710542 (23.7 MB)                                                                   |
| RX errors 0 dropped 0 overruns 0 frame 0                                                                    |
| TX packets 7689 bytes 491042 (491.0 KB)                                                                     |
| TX errors 0 dropped 0 overruns 0 carrier 0 collisions 0                                                     |
|                                                                                                    |
| lo: flags=73 <up,l00pback,running> mtu 65536</up,l00pback,running>                                          |
| inet 127.0.0.1 netmask 255.0.0.0                                                                            |
| inet6 ::1 prefixlen 128 scopeid 0x10 <host></host>                                                          |
| loop txqueuelen 1000 (Local Loopback)                                                                       |
| RX packets 262 bytes 23730 (23.7 KB)                                                                        |
| RX errors 0 dropped 0 overruns 0 frame 0                                                                    |
| TX packets 262 bytes 23730 (23.7 KB)                                                                        |
| TX errors 0 dropped 0 overruns 0 carrier 0 collisions 0                                                     |
|                                                                                                    |
| tun0: flags=4305 <up,pointopoint,running,noarp,multicast> mtu 1500</up,pointopoint,running,noarp,multicast> |
| inet 10.8.0.1 netmask 255.255.255.0 destination 10.8.0.1                                                    |
| inet6 fe80::44ac:1273:53bf:9c3 prefixlen 64 scopeid 0x20 <link/>                                            |
| unspec 00-00-00-00-00-00-00-00-00-00-00-00-00-                                                              |
| (IINSPEC)                                                                                                   |

Imagen 83. Se verifica dirección de servidor VPN.

Pasamos este archivo al Ubuntu Desktop que actúa de cliente e instalamos en este el cliente Open VPN

| tul wasci bel codriguezmasti pez@localbost1:-S sudo ant install openvon         |
|---------------------------------------------------------------------------------|
| Jacywar (beer our egaezwar etnez@coeatnoser                                     |
| [sudo] password for julymaribelrodriguezmartinez:                               |
| Reading package lists Done                                                      |
| Building dependency tree                                                        |
| Reading state information Done                                                  |
| openvpn is already the newest version (2.4.7-1ubuntu2.20.04.4).                 |
| The following packages were automatically installed and are no longer required: |
| chromium-codecs-ffmpeg-extra gstreamer1.0-vaapi libfwupdplugin1                 |
| libgstreamer-plugins-bad1.0-0 libva-wayland2                                    |
| Use 'sudo apt autoremove' to remove them.                                       |
| 0 upgraded, 0 newly installed, 0 to remove and 117 not upgraded.                |
|                                                                                 |

Imagen 84. Ejecución de comando en Ubuntu.

Ejecutamos el cliente con el archivo generado por el servidor, veremos los logs de la conexión al servidor VPN, la cual se mantendrá mientras se mantenga el proceso ejecutando en la termina

| julymaribelrodriguezmartinez@localhost1:~\$ sudo openvpn desktop.ovpn               |
|-------------------------------------------------------------------------------------|
| Wed May 25 02:25:45 2022 Unrecognized option or missing or extra parameter(s) in de |
| sktop.ovpn:13: block-outside-dns (2.4.7)                                            |
| Wed May 25 02:25:45 2022 OpenVPN 2.4.7 x86_64-pc-linux-gnu [SSL (OpenSSL)] [LZO] [L |
| Z4] [EPOLL] [PKCS11] [MH/PKTINFO] [AEAD] built on Mar 22 2022                       |
| Wed May 25 02:25:45 2022 library versions: OpenSSL 1.1.1f 31 Mar 2020, LZO 2.10     |
| Wed May 25 02:25:45 2022 Outgoing Control Channel Encryption: Cipher 'AES-256-CTR'  |
| initialized with 256 bit key                                                        |
| Wed May 25 02:25:45 2022 Outgoing Control Channel Encryption: Using 256 bit message |
| hash 'SHA256' for HMAC authentication                                               |
| Wed May 25 02:25:45 2022 Incoming Control Channel Encryption: Cipher 'AES-256-CTR'  |
| initialized with 256 bit key                                                        |
| Wed May 25 02:25:45 2022 Incoming Control Channel Encryption: Using 256 bit message |
| hash 'SHA256' for HMAC authentication                                               |
| Wed May 25 02:25:45 2022 TCP/UDP: Preserving recently used remote address: [AF_INET |
| ]186.85.233.40:1194                                                                 |
| Wed May 25 02:25:45 2022 Socket Buffers: R=[212992->212992] S=[212992->212992]      |
| Wed May 25 02:25:45 2022 UDP link local: (not bound)                                |
| Imagan 85. Ejecución del archivo generado por el                                    |

Imagen 85. Ejecución del archivo generado por el servidor.

Revisamos las interfaces de red de Ubuntu Desktop y vemos la nueva interfaz 'tun0' con una dirección IP

| julymaribelrodriguezmartinez@localhost1:45 lfconfig                                                         |       |
|----------------------------------------------------------------------------------------------------|-------|
| no1: flags=4099 <up.broadcast.multicast> mtu 1500</up.broadcast.multicast>                                  |       |
| ether f8:0d:ac:d1:a3:39 txgueuelen 1000 (Ethernet)                                                          |       |
| RX packets 0 bytes 0 (0.0 B)                                                                                |       |
| RX errors 0 dropped 0 overruns 0 frame 0                                                                    |       |
| TX packets 0 bytes 0 (0.0 B)                                                                                |       |
| TX errors 0 dropped 0 overruns 0 carrier 0 collisions 0                                                     |       |
| lo: flags=73 <up,loopback,running> mtu 65536</up,loopback,running>                                          |       |
| inet 127.0.0.1 netmask 255.0.0.0                                                                            |       |
| inet6 ::1 prefixlen 128 scopeid 0x10 <host></host>                                                          |       |
| loop txqueuelen 1000 (Local Loopback)                                                                       |       |
| RX packets 3071 bytes 242525 (242.5 KB)                                                                     |       |
| RX errors 0 dropped 0 overruns 0 frame 0                                                                    |       |
| TX packets 3071 bytes 242525 (242.5 KB)                                                                     |       |
| TX errors 0 dropped 0 overruns 0 carrier 0 collisions 0                                                     |       |
| tun0: flags=4305 <up,pointopoint,running,noarp,multicast> mtu 1500</up,pointopoint,running,noarp,multicast> |       |
| inet 10.8.0.2 netmask 255.255.255.0 destination 10.8.0.1                                                    |       |
| inet6 fe80::35f7:966a:55c4:dbb8 prefixlen 64 scopeid 0x20 <link/>                                           |       |
| unspec 00-00-00-00-00-00-00-00-00-00-00-00-00-                                                              | 90 (U |
| SPEC)                                                                                                    |       |
| RX packets 0 bytes 0 (0.0 B)                                                                                |       |
| RX errors 0 dropped 0 overruns 0 frame 0                                                                    |       |
| TX packets 7 bytes 336 (336.0 B)                                                                            |       |
| TX errors 0 dropped 0 overruns 0 carrier 0 collisions 0                                                     |       |
|                                                                                                    |       |

Imagen 86. Revisión interfaces de red.

Comprobamos la conexión con el servidor enviando pings a la dirección del servidor en la VPN

| julymaribelrodriguezmartinez@localhost1:~\$ ping 10.8.0.1      |
|----------------------------------------------------------------|
| PING 10.8.0.1 (10.8.0.1) 56(84) bytes of data.                 |
| 64 bytes from 10.8.0.1: icmp_seq=1 ttl=64 time=0.094 ms        |
| 64                                                             |
| 64 bytes from 10.8.0.1: icmp_seq=3 ttl=64 time=0.085 ms        |
| 64 bytes from 10.8.0.1: icmp_seq=4 ttl=64 time=0.070 ms        |
| 64 bytes from 10.8.0.1: icmp_seq=5 ttl=64 time=0.095 ms        |
| ^C                                                             |
| 10.8.0.1 ping statistics                                       |
| 5 packets transmitted, 5 received, 0% packet loss, time 4079ms |
| rtt min/avg/max/mdev = 0.060/0.080/0.095/0. <u>0</u> 13 ms     |
| Imagen 87. Se realiza ping a la dirección VPN.                 |

Verificamos el acceso a servicios accediendo al servidor Apache2 en Ubuntu Server, configurado

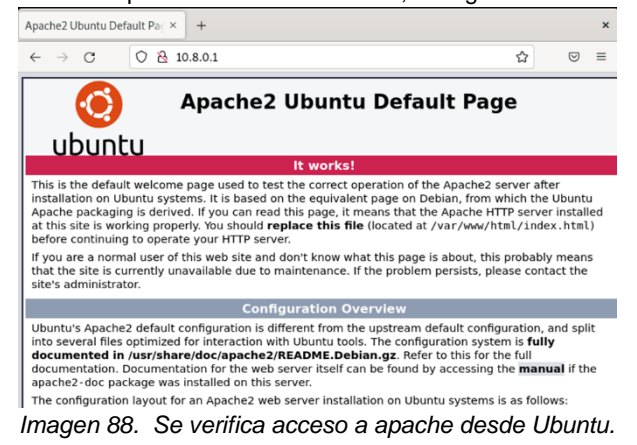

## 3.4.1 Conclusiones.

• Con el desarrollo de la presente actividad aprendí a configurar proxy no transparente por medio del programa Zentyal. Para el correcto funcionamiento del proxy no transparente es importante tener configurado adecuadamente el tipo de red en las dos máquinas virtuales.

• Mediante este trabajo se logró aprender y tener el conocimiento para implementar y configurar para la restricción de la apertura de sitios o portales Web de entretenimiento y redes sociales, evidenciando las reglas y políticas creadas. Además, se logra realizar validación del cortafuego aplicando las restricciones solicitadas dichos conocimientos pueden ser aplicados en la etapa productiva de cada estudiante.

• Se logro la instalación de Zentyal, obteniendo las destrezas necesarias para realizar la configuración del control de dominio LDPA, acceso implementando los servicios de carpetas compartidas e impresoras.

• Los servidores VPN son una herramienta que considerar para mantener la seguridad en un entorno empresarial.

- En Zentyal se halla una solución que agrupa la administración de todos los servicios de red en un único panel de control gráfico y de manera intuitiva para el usuario, que como consecuencia tendrá mayor facilidad en gestión de diversos servicios de red y a un menor tiempo.
- En el momento de concretar una migración de sistemas operativos y arranque de servicios de sistemas de seguridad y de infraestructura, se puede obtener como beneficio para la empresa, que el uso de servidor Zentyal, ofrece la opción de poder administrarla de manera intuitiva, ofreciendo numerosos servicios en cuanto a software libre con similares recursos de hardware requeridos en un software propietario.

## **4 REFERENCIAS**

- [1] Cabrera, M. (08 de abril de 2018). Zentyal Server | Instalación y primeros pasos DETALLADOS para ti. Obtenido de: https://www.youtube.com/watch?v=tG\_NHAUYUbU
- [2] Osorio, R. (2018, 5 de diciembre). Proxy no transparente en Zentyal. YouTube. Recuperado de: <u>https://www.youtube.com/watch?v=4Yi0J7Xd7IQ</u>
- [3] De Andrés Lema, A. (14 de enero de 2016). Configuración de firewall en Zentyal. Obtenido de: <u>https://www.youtube.com/watch?v=kESyHFFoX-E</u>
- [4] Patawari, A. (2013). Getting Started with OwnCloud. (Páginas. 20 - 118). Birmingham: Packt Publishing. elibro. Recuperado de: https://bibliotecavirtual.unad.edu.co/login?url=http://search.e bscohost.com/login.aspx?direct=true&db =nlebk&AN=620016&lang=es&site=edslive&scope=site&ebv=EK&ppid=Page-\_\_-20
- [5] Network Tools. (s.f.). 20 Years Of Free Tools For Network Geeks. Obtenido de: <u>https://network-</u> tools.com/#search=dns&search=google.com&target= 8&for <u>m=ntscform&base10toip=false</u>